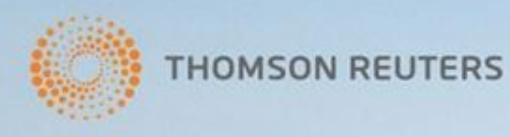

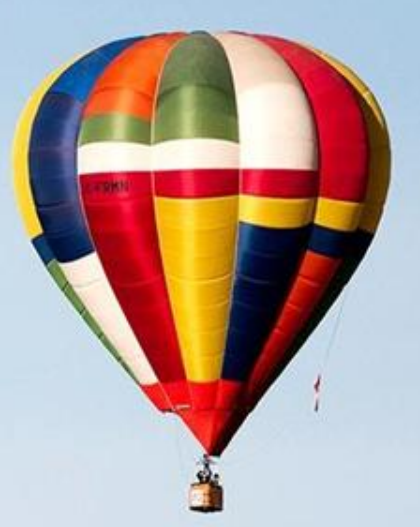

# JOURNAL CITATION REPORTS 이용안내

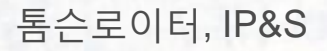

A hot air balloon soars south of High River and east of the Rocky Mountains during Day 3 of the Canadian Hot Air Balloon Championships. September 27, 2013. REUTERS/Mike Sturk

# Journal Citation Reports(JCR)

- JCR이 더욱더 유익하고 편리한 새 플랫폼을 선보입니다.
   기존의 JCR에서 제공했었던 정보를 그대로 제공하면서, 저널과 관련된 통합적인 정보를 추가하여 이용자들에게 더욱 더 유익한 정보를 제공합니다.
  - JCR은 전 세계 3,300여 출판사들이 200개 이상의 분야에서 발행하는 12,000여 우수저널에 대한 인용 정보를 제공하는 데이터베이스입니다.
  - Journal comparison, Journal relationship등 관심분야의 저널환경을 파악하고 저널의 우수성을 평가할 수 있는 내용이 추가되었습니다.
  - Save, Export 기능이 편리해져 이용편의성이 높아졌습니다.
  - 모든지수에 대해 trend graph를 제공하여 저널 발전추세 파악이 용이해졌습니다.

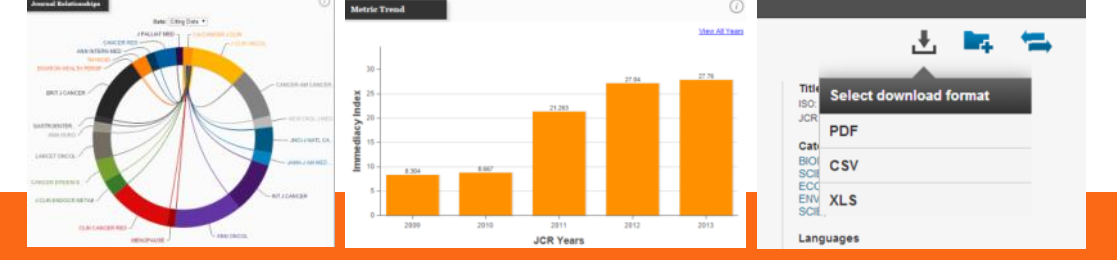

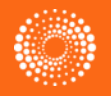

HOMSON REUTERS

# 용어 설명

- Journal Impact Factor
- Immediacy Index
- Cited Half Life
- 5 Year Journal Impact Factor

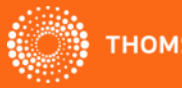

# **Journal Impact factor**

• Journal Impact Factor ?

```
해당 저널에서 지난 2년간 발행된 논문이 해당년도에 인용된 수의 평균값.
```

Cites in 2014 to 2012 and 2013 papers

Impact Factor (2014) =

# Papers published in 2012 and 2013

| Ex> | Cites in 2014 | to items published in: | 2013 =<br>2012 =<br>Sum: | 2959 N<br>2833<br>5792 | umber of items published in: | 2013 :<br>2012 :<br>Sum: | =25<br>=25<br>50 |
|-----|---------------|------------------------|--------------------------|------------------------|------------------------------|--------------------------|------------------|
|     | Calculation=  | Cites to recent items  | ns                       | 5792<br>50             | = 115.84                     |                          |                  |

|   | Full Journal Title                    | Total<br>Cites | Journal<br>Impact<br>Factor 👻 | 5 Year<br>Impact<br>Factor | Immediacy<br>Index | Cited Half- |
|---|---------------------------------------|----------------|-------------------------------|----------------------------|--------------------|-------------|
| 1 | CA-A CANCER JOURNAL FOR<br>CLINICIANS | 16,130         | 162.500                       | 107.740                    | 27.760             | Î           |
| 2 | NEW ENGLAND JOURNAL OF<br>MEDICINE    | 257,469        | 54.420                        | 52.426                     | 14.747             |             |
| з | CHEMICAL REVIEWS                      | 124,463        | 45.661                        | 48.832                     | 7.101              |             |
| 4 | REVIEWS OF MODERN<br>PHYSICS          | 37,647         | 42.860                        | 52.577                     | 8.333              |             |
| 5 | NATURE                                | 590,324        | 42.351                        | 40.783                     | 8.457              |             |

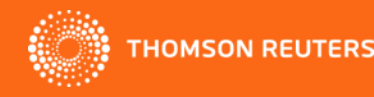

# **Journal Immediacy Index**

• Journal Immediacy Index

```
해당저널에서 해당연도에 발행된 논문이 발행연도에 인용되는 수
```

Immediacy Index<br/>(in current year)no. of citations (in current year)no. of articles (in current year)

Ex> Cites in 2014 to items published in 2014=8262 Number of items published in 2014 =862

|              | Cites to recent items  | 8262 |         |
|--------------|------------------------|------|---------|
| Calculation= |                        |      | = 9.585 |
|              | Number of recent items | 862  |         |

|       | Full Journal Title                          | Total<br>Cites | Journal<br>Impact<br>Factor | 5 Year<br>Impact<br>Factor | Immediacy<br>Index 🔺 |
|-------|---------------------------------------------|----------------|-----------------------------|----------------------------|----------------------|
| 10561 | FUJITSU SCIENTIFIC &<br>TECHNICAL JOURNAL   | 110            | 0.147                       | 0.189                      | 0.029                |
| 10561 | Global Policy                               | 118            | 0.500                       | 0.846                      | 0.029                |
| 10561 | Gradevinar                                  | 83             | 0.216                       | 0.127                      | 0.029                |
| 10561 | JOURNAL OF INFRARED AND<br>MILLIMETER WAVES | 373            | 0.342                       | 0.355                      | 0.029                |
| 10561 | JOURNAL OF SPORT<br>MANAGEMENT              | 504            | 0.727                       | 1.108                      | 0.029                |

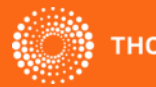

# **Journal Cited Half Life**

- Journal Cited Half Life?
- 해당저널에서 발행된 모든 논문이 발생시킨 총 인용의 50%에 해당하는 인용이 발생한 구간(시간)

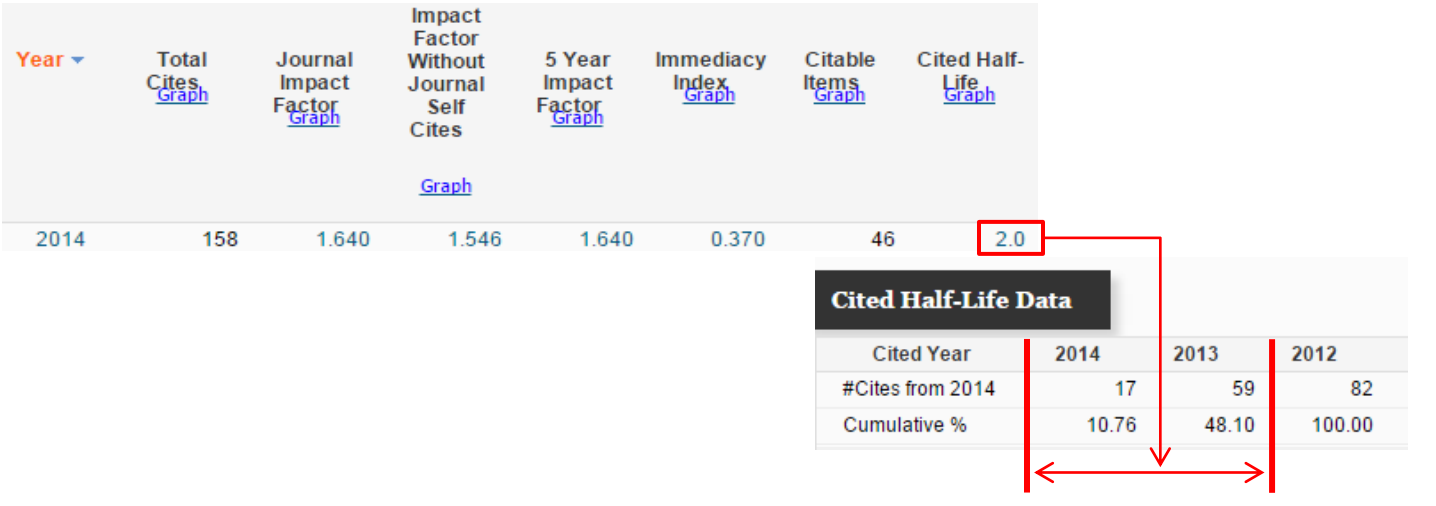

|   | Full Journal Title                    | Total<br>Cites | Journal<br>Impact<br>Factor 🔻 | 5 Year<br>Impact<br>Factor | Cited Half-Life | Eig      |
|---|---------------------------------------|----------------|-------------------------------|----------------------------|-----------------|----------|
| 1 | CA-A CANCER JOURNAL FOR<br>CLINICIANS | 16,130         | 162.500                       | 107.740                    | 3.1             | <u>^</u> |
| 2 | NEW ENGLAND JOURNAL OF<br>MEDICINE    | 257,469        | 54.420                        | 52.426                     | 8.2             |          |

THOMSON REUTERS

# **5 Year Journal Impact Factor**

- 5 Year Journal Impact Factor ?
- 해당 저널에서 지난 5년간 발행된 논문이 해당년도에 인용된 수의 평균값. Impact Factor (2014) = Papers published in 2009 ~ 2013

| mp  | act Fac       | tor (2014)            | -                                                                 | Papers published in                                                                           | 2009 ~ 2013 |
|-----|---------------|-----------------------|-------------------------------------------------------------------|-----------------------------------------------------------------------------------------------|-------------|
| Ex> | Cites in 2014 | to items published in | 2013 =59<br>2012 =82<br>2011 =0<br>2010 =0<br>2009 =0<br>Sum: 141 | Number of items published in:2013 =41<br>2012 =45<br>2011 =0<br>2010 =0<br>2009 =0<br>Sum: 86 |             |
|     | Calculation:  | Cites to recent items | ms                                                                | 141<br>                                                                                       |             |

📢 🖣 1-25 of 111 🕨 🔰

| Con | npare | Selected Journals Add Jo         | ournals to New | or Existing    | List                          | Customize                  | Indicators         |
|-----|-------|----------------------------------|----------------|----------------|-------------------------------|----------------------------|--------------------|
|     |       | Full Journal Title               | ISSN           | Total<br>Cites | Journal<br>Impact<br>Factor 🔻 | 5 Year<br>Impact<br>Factor | Immediacy<br>Index |
|     | 1     | ACADEMY OF MANAGEMENT<br>REVIEW  | 0363-7425      | 17,707         | 7.817                         | 9.698                      | 1.                 |
|     | 2     | JOURNAL OF MANAGEMENT            | 0149-2063      | 9,110          | 6.862                         | 8.027                      | 0.(                |
|     | 3     | ACADEMY OF MANAGEMENT<br>JOURNAL | 0001-4273      | 19,426         | 4.974                         | 8.443                      | 0.(                |

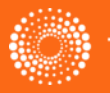

# Web of Science와 함께 JCR 이용하기

| Web of Science ™ InCites® Journal Citation Reports® Essential Science Indi                                                     | cators <sup>SM</sup> EndNote ®                                                     |                   |                      |            | Simon 🔻 Help English 🔻                                                                                     |
|----------------------------------------------------------------------------------------------------|------------------------------------------------------------------------------------|-------------------|----------------------|------------|----------------------------------------------------------------------------------------------------|
| WEB OF SCIENCE™ Web<br>쉽거                                                                                                    |                                                                                    | THOMSON REUTERS*  |                      |            |                                                                                                    |
| Back to Search                                                                                                    |                                                                                    |                   |                      | My Tools 🗕 | Search History Marked List                                                                                 |
| Full Text     Save to EndNote of                                                                                               | Impact Factor<br>.694 1.024                                                        |                   |                      |            | Back to List                                                                                               |
| Review of the Manufacturing Techniques for Po                                                                                  | JCR® Category                                                                      | Rank in Category  | Quartile in Category |            | ation Network                                                                                              |
| By: Patil, CM (Patil, Chinmay M.). 1; Kandlikar, SG (Kandlikar, Satish G.).                                                    | ENGINEERING, MECHANICAL                                                            | 69 of 125         | Q3                   |            | mes Cited                                                                                                  |
| HEAT TRANSFER ENGINEERING<br>Volume: 35 Issue: 10 Pages: 887-902<br>DOI: 10.1080/01/57632.2014.862441                          | MECHANICS                                                                          | 98 of 135         | Q3                   |            | Cited References<br>v Related Records                                                                      |
| Published: JUL 3 2014                                                                                                    | THERMODYNAMICS                                                                     | 36 of 55          | <b>Q</b> 3           |            | View Citation Map<br>Create Citation Alert                                                                 |
| Abstract                                                                                                    | Data from Journal Citation Report                                                  | 5 ®               |                      |            | a from Web of Science ™ Core<br>action)                                                                    |
| Continuous development of high-performance microelectronic chips requires e<br>Web of Science 검색화면에서 편리하게<br>저널정보를 열람할 수 있습니다. | fii Publisher<br>in TAYLOR & FRANCIS INC, 325 Cl<br>ts USA<br>ec                   | HESTNUT ST, SUITE | 800, PHILADELPHIA    | , PA 19106 | Times Cited Counts<br>All Databases<br>Web of Science Core Collection                                      |
| Keywords<br>KeyWords Plus: HEAT-TRANSFER ENHANCEMENT; NANO-FLUIDS; COPF<br>NANOTUBES; SMOOTH                                   | 0145-7632 (print)<br>Research Domain<br>Thermodynamics<br>Engineering<br>Machanics |                   |                      |            | BIOSIS Citation Index<br>Chinese Science Citation<br>abase<br>Data Citation Index<br>SciELO Citation Index |
|                                                                                                    | inici la lica                                                                      |                   | Clos                 | e Window   |                                                                                                    |

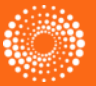

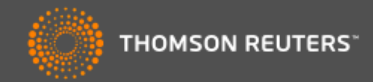

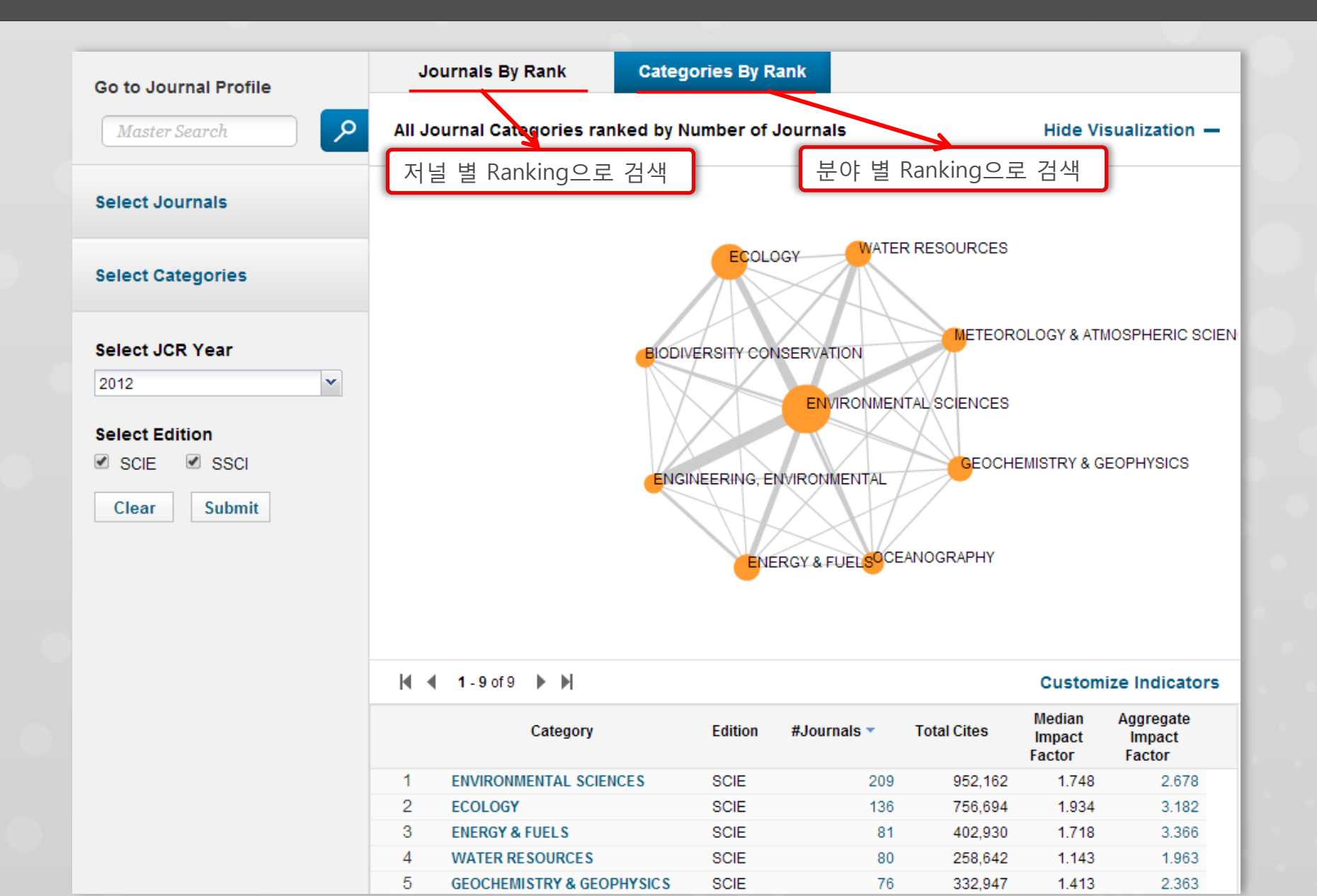

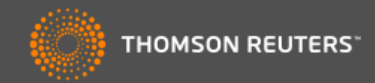

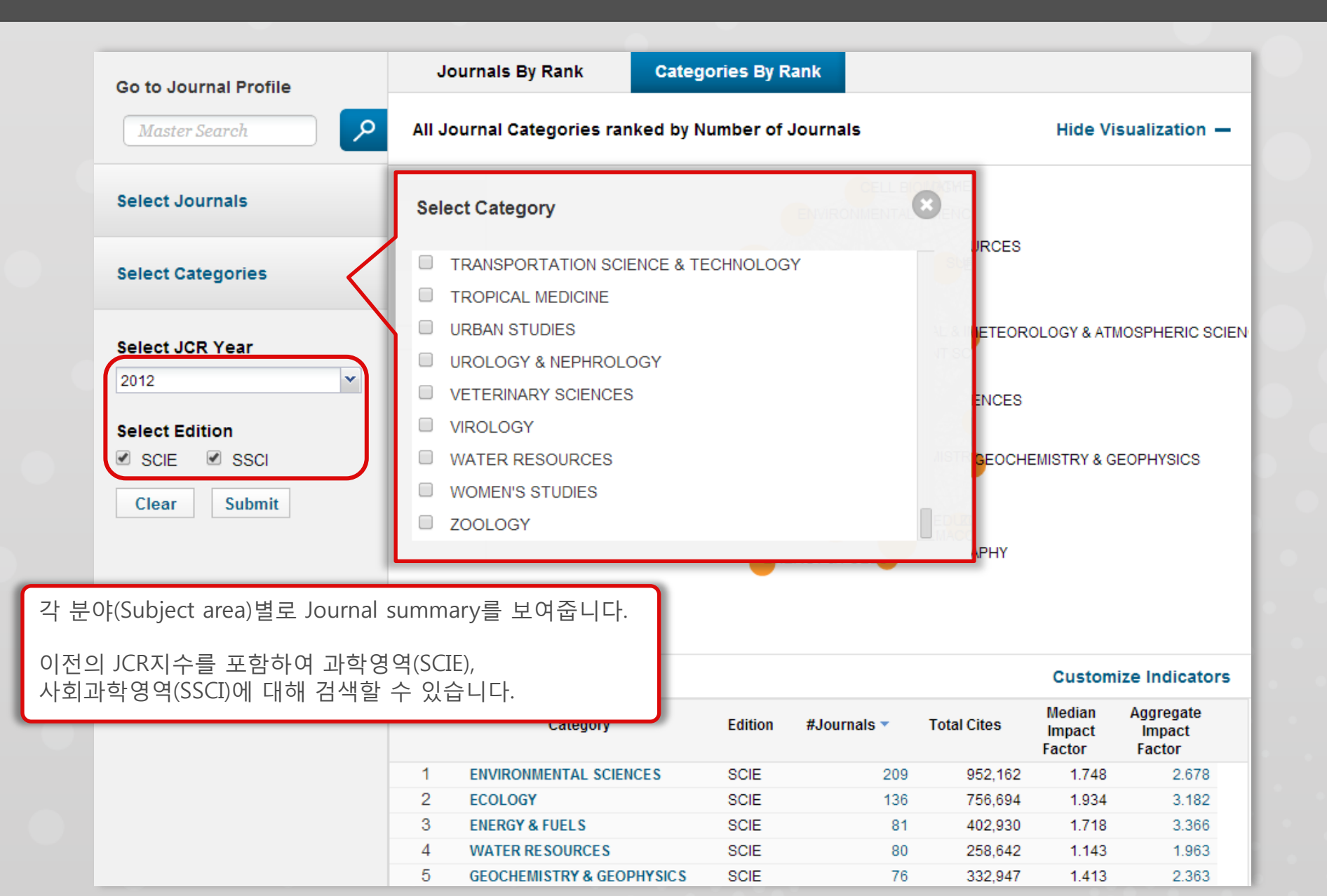

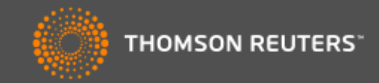

|                 | Go to Journal Profile                        | Journals By Rank              | ategories By R  | ank                           |             |                            |                               |
|-----------------|----------------------------------------------|-------------------------------|-----------------|-------------------------------|-------------|----------------------------|-------------------------------|
|                 | Master Search                                | All Journal Categories ranked | by Number of .  | Journals                      |             | Hide Vis                   | sualization —                 |
|                 | Select Journals                              |                               |                 |                               |             |                            |                               |
|                 | Select Categories                            |                               | ECOLO           | DGY WATER                     | R RESOURCES |                            |                               |
|                 | Select JCR Year                              | 4                             |                 | ISERVATION                    | METEOR      | DLOGY & ATN                | IOSPHERIC SCIEF               |
|                 | 2012                                         |                               |                 | ENVIRONMEN                    |             |                            |                               |
|                 | Select Edition                               |                               | XX              |                               | XI          |                            |                               |
|                 | SCIE SSCI                                    |                               |                 |                               | GEOCHE      | EMISTRY & GI               | EOPHYSICS                     |
|                 |                                              |                               | ENGINEERING, ET | WIRONMENTAL                   |             |                            |                               |
|                 | Clear Submit                                 |                               |                 | $\mathbf{A}$                  |             |                            |                               |
| 아래 리<br>연관관기    | 스트에 나와있는 항목을 Nod<br>계를 시각적으로 보여줍니다.          | e와 선으로 연결하여                   | ENE             | RGY & FUEL <mark>SO</mark> CE | ANOGRAPHY   |                            |                               |
| * Nod           | <i>le size:</i><br>Jories by rank의 경우: numbe | r of journals in category     |                 |                               |             | Customi                    | ze Indicators                 |
| - Journ<br>※ 연결 | dis by fank의 경구 . Impact r<br>선:             |                               | Edition         | #Journals 🔻                   | Total Cites | Median<br>Impact<br>Factor | Aggregate<br>Impact<br>Factor |
| 각 cate          | gory(혹은 저널)들 간의 Citati                       | on 빈도                         | SCIE            | 209                           | 952,162     | 1.748                      | 2.678                         |
|                 |                                              |                               | SCIE            | 136                           | 756,694     | 1.934                      | 3.182                         |
|                 |                                              | 3 ENERGY & FUELS              | SCIE            | 81                            | 402,930     | 1.718                      | 3.366                         |
|                 |                                              | 4 WATER RESOURCES             | SCIE            | 80                            | 258,642     | 1.143                      | 1.963                         |
|                 |                                              | 5 GEOCHEMISTRY & GEOPHYSI     | US SUE          | 76                            | 332,947     | 1.413                      | 2.363                         |

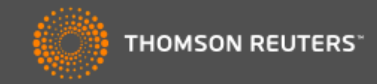

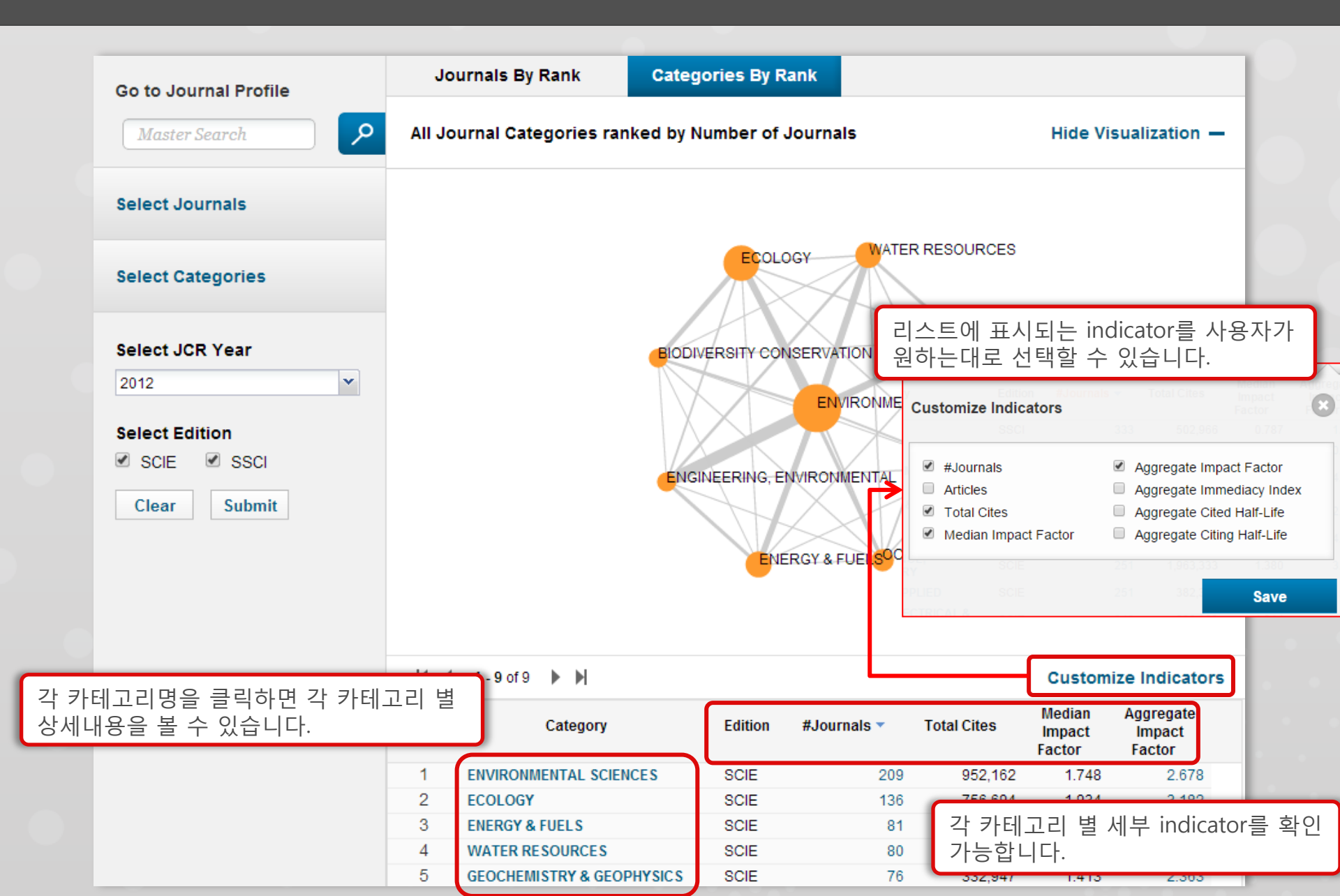

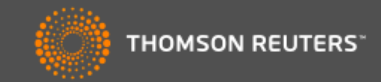

# **ENVIRONMENTAL SCIENCES**

Environmental Sciences covers resources concerning many aspects of the study of the environment, among them environmental contamination and toxicology, environmental health, environmental monitoring, environmental geology, and environmental management. This category also includes soil science and conservation, water resources research and engineering and climate change.

| Year 🔻 | Edition | #<br>Journals<br><u>Graph</u> | Articles<br><u>Graph</u> | Total Cites<br><u>Graph</u> | Median Impact<br>Factor<br><u>Graph</u> | Aggregate<br>Impact Factor<br><u>Graph</u> | Aggregate<br>Immediacy<br>Index<br><u>Graph</u> | Aggregate Cited<br>Half-Life<br><u>Graph</u> | Aggregate<br>Citing Half-Life<br><u>Graph</u> |
|--------|---------|-------------------------------|--------------------------|-----------------------------|-----------------------------------------|--------------------------------------------|-------------------------------------------------|----------------------------------------------|-----------------------------------------------|
| 2012   | SCIE    | 209                           | 32,966                   | 952,162                     | 1.748                                   | 2.678                                      | 0.507                                           | 6.6                                          | 7.8                                           |
| 2011   | SCIE    | 205                           | 30,927                   | 842,617                     | 1.562                                   | 2.644                                      | 0.451                                           | 6.5                                          | 7.8                                           |
| 2010   | SCIE    | 193                           | 27,349                   | 734,957                     | 1.560                                   | 2. <mark>4</mark> 96                       | 0.437                                           | 6.5                                          | 7.7                                           |
| 2009   | SCIE    | 181                           | 28,248                   | 681,743                     | 1.476                                   | 2.4 <mark>8</mark> 1                       | 0.463                                           | 6.4                                          | 7.7                                           |
| 2008   | SCIE    | 163                           | 24,844                   | 581,126                     | 1.441                                   | 2.2 <mark>2</mark> 8                       | 0.389                                           | 6.5                                          | 7.8                                           |
| 2007   | SCIE    | 160                           | 23,123                   | 494 050                     |                                         |                                            |                                                 | 2.010 0.50                                   | 7.7                                           |
| 2006   | SCIE    | 144                           | 19,843                   | 401                         | 205 30,927                              | 842,617                                    |                                                 |                                              | 8.0                                           |
| 2005   | SCIE    | 140                           | 18,476                   | 357                         | Aggregate Impact Fa                     | actor                                      |                                                 |                                              | 7.8                                           |
| 2004   | SCIE    | 134                           | 16,946                   | 314                         | Cites in 2012 to items                  | oublished in: 2011 =7                      | 2904 Number of item                             | ns published in: 2011                        | =31827 7.9                                    |
| 2003   | SCIE    | 131                           | 15,788                   | 283                         |                                         | 2010 =8<br>Sum= 1                          | 8592<br>61496                                   | 2010<br>Sum:                                 | =28467<br>60294 8.1                           |
| 2002   | SCIE    | 132                           | Not Available            | Not Avai                    | Cites to                                | recent items                               | 161406                                          |                                              | able                                          |
| 2001   | SCIE    | 129                           | Not Available            | Not Avai                    | Calculation=                            |                                            | = 2.678                                         |                                              | able                                          |
| 2000   | SCIE    | 127                           | Not Available            | Not Avai                    | Number                                  | of recent items                            | 60294                                           |                                              | able                                          |
| 1999   | SCIE    | 126                           | Not Available            | Not Avai                    |                                         |                                            |                                                 |                                              | able                                          |
| 1998   | SCIE    | 126                           | Not Available            | Not Avai                    | 127 Not Available                       |                                            |                                                 |                                              | able able                                     |
| 1997   | SCIE    | 117                           | Not Available            | Not Avai                    | 2                                       | 밖 지수(숫자)를<br>해산되었는지 -                      | 를 클릭하면 지<br>복 수 있습니디                            | 수가 어떻게<br>ŀ                                  | able                                          |

Category명을 클릭하시면 위와같은 상세 Category profile을 볼 수 있습니다. Category내의 모든 저널에 대한 통합지수를 확인할 수 있습니다.

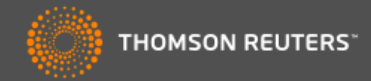

# ENVIRONMENTAL SCIENCES

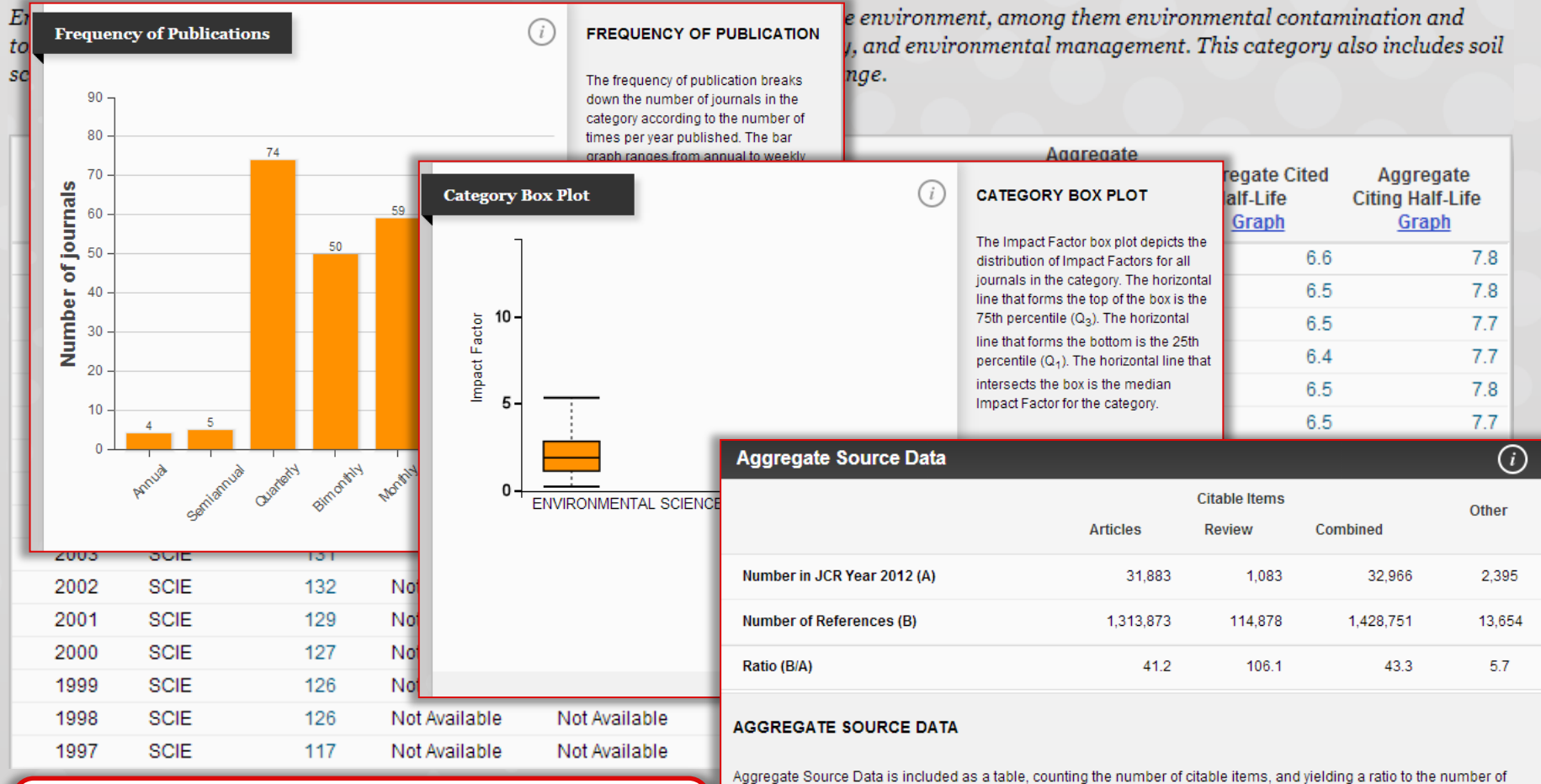

references to each type of citable item included in that JCR Year.

해당 category에 대한 세부지수정보 이외에 화면 아래쪽에서 논문발표수분포, IF관련 Box plot등의 그래프와 추가정보를 확인할 수 있습니다. 관심분야에 해당하는 Category의 저널들의 동향을 파악하는데 도움을 받을 수 있습니다.

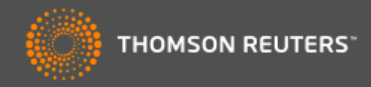

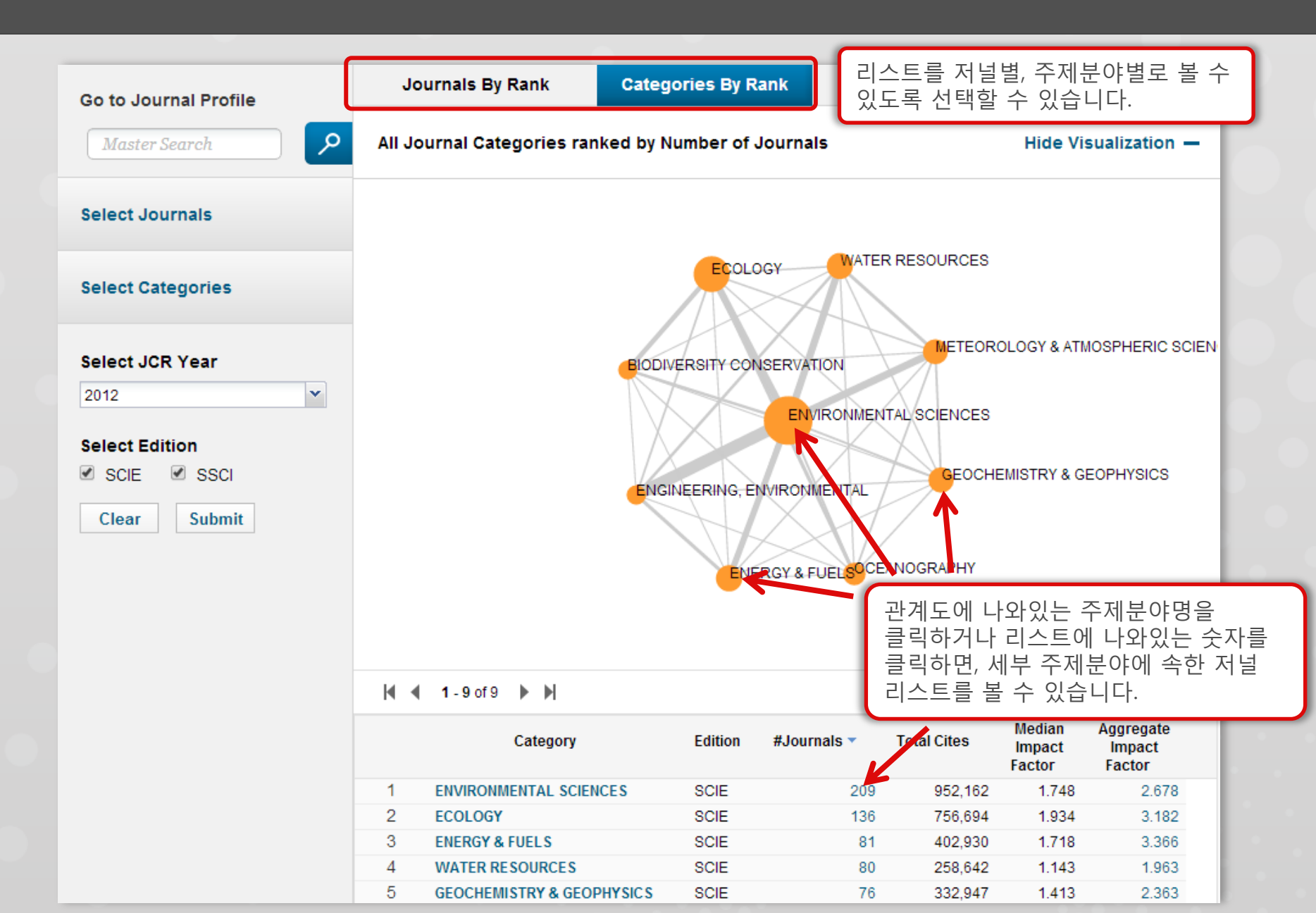

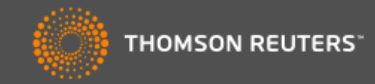

| Go to Journal Profile                                                                                                    | Journals By Rank                                                                                                    | Categories By                                                                                                    | / Rank                                                                                                 |                                                                                                    | 아                                                                                          | 선 주제부야 '                  | 벽 리스트에기                             | 4  |
|----------------------------------------------------------------------------------------------------|----------------------------------------------------------------------------------------------------|----------------------------------------------------------------------------------------------------|----------------------------------------------------------------------------------------------------|----------------------------------------------------------------------------------------------------|--------------------------------------------------------------------------------------------|---------------------------|-------------------------------------|----|
| Master Search                                                                                                    | Journal Titles Ranked by                                                                                                    | Impact Factor                                                                                                    |                                                                                                    |                                                                                                    | 표<br>"B                                                                                    | iodiversity Cc<br>제분야를 선택 | 르드~~~~~~~<br>onservation"<br>택하여 해당 | -1 |
| Compare Journals                                                                                                    |                                                                                                    |                                                                                                    |                                                                                                    |                                                                                                    | 주<br>편                                                                                     | 제분야 내 속<br>쳐 본 결과입니       | 한 저널 리스<br>니다.                      | E  |
| /iew Title Changes                                                                                                    |                                                                                                    | BIODIV                                                                                                    | /ERS COI                                                                                               | LANDS                                                                                                    |                                                                                            | 3                         |                                     |    |
| Select Journals                                                                                                    |                                                                                                    | BIOL CONSERV                                                                                                    | FRIAT CONSERV                                                                                          | ACAO<br>OGRAPHY                                                                                                    |                                                                                            | VERS<br>ONSERV SCI        |                                     |    |
| Select Categories                                                                                                    |                                                                                                    | PALEOBIOLOG                                                                                                    | H WILDL MANAG<br>B PEAB<br>Y                                                                           | ODY MUS NAT H                                                                                                    |                                                                                            | L HIST NAT                |                                     |    |
|                                                                                                    | CONSERV BIOL     CONSERV BIOL     ONSERV BIOL     ONAT HIST     ONAT HIST     ONAT HIST                                                                                                    |                                                                                                    |                                                                                                    |                                                                                                    |                                                                                            |                           |                                     |    |
| 2012 Year                                                                                                    |                                                                                                    | CONSERV                                                                                                    | DIOL<br>UNATIONS                                                                                       | HIST AM MU                                                                                                    | JS NOVIT                                                                                   |                           |                                     |    |
| Select JCR Year 2012 Select Edition SCIE SSCI                                                                                                    |                                                                                                    | BIOL                                                                                                    | LINVASIONS                                                                                             | HIST<br>AM MU<br>CONSERV GEN                                                                                           | JS NOVIT<br>NET                                                                            |                           |                                     |    |
| Select JCR Year<br>2012<br>Select Edition<br>SCIE SSCI<br>Category Schema<br>Web of Science                                                            | I ■ 1 - 25 of 40 ■<br>Compare Selected                                                                                                    | BIOL<br>BIOL                                                                                                    | UNVASIONS                                                                                              | HIST AM MU                                                                                                    | JS NOVIT<br>NET                                                                            | Customize Indicato        | ors                                 |    |
| Select JCR Year<br>2012<br>Select Edition<br>SCIE SSCI<br>Category Schema<br>Web of Science<br>IIF Quartile                                            | I I - 25 of 40 Compare Selected J                                                                                                    | Dournals Add                                                                                                    | J NAT<br>INVASIONS<br>ORYX<br>Journals to M<br>Total Cites                                             | HIST<br>CONSERV GEN<br>Marked List<br>Journal<br>Impact<br>Factor •                                                    | JS NOVIT<br>NET<br>5 Year<br>Impact<br>Factor                                              | Customize Indicato        | Drs                                 |    |
| Select JCR Year<br>2012<br>Select Edition<br>SCIE SSCI<br>Category Schema<br>Web of Science<br>IIF Quartile                                            | Image: 1 - 25 of 40       Compare Selected       F       Image: 1 GLOBAL                                                                                                    | Dournals Add                                                                                                    | Journals to M<br>Total Cites<br>18,398                                                                 | HIST<br>CONSERV GEN<br>Marked List<br>Journal<br>Impact<br>Factor *<br>6.910                                           | JS NOVIT<br>NET<br>5 Year<br>Impact<br>Factor<br>7.819                                     | Customize Indicato        | prs                                 |    |
| Select JCR Year 2012 Select Edition Science Select Publisher                                                                                           | Image: 1 - 25 of 40       Image: 1 - 25 of 40         Compare Selected Image: 1 - 25 of 40       Image: 1 - 25 of 40         Image: 1 - 25 of 40       Image: 1 - 25 of 40         Image: 1 - 25 of 40       Image: 1 - 25 of 40         Image: 1 - 25 of 40       Image: 1 - 25 of 40         Image: 1 - 25 of 40       Image: 1 - 25 of 40         Image: 1 - 25 of 40       Image: 1 - 25 of 40         Image: 2 - 200       Image: 1 - 25 of 40                                                                                                    | CONSERV<br>BIOL<br>Dournals Add<br>full Journal Title<br>CHANGE BIOLOGY<br>TY AND DISTRIBUTIONS                                    | Journals to M<br>Total Cites<br>18,398<br>4,336                                                        | HIST AM MU<br>CONSERV GEN<br>Marked List<br>Journal<br>Impact<br>Factor *<br>6.910<br>6.122                            | JS NOVIT<br>NET<br>5 Year<br>Impact<br>Factor<br>7.819<br>5.743                            | Customize Indicato        | prs                                 |    |
| Select JCR Year 2012 Select Edition Scie Scie Category Schema Web of Science JIF Quartile Select Publisher Select Country/Territory                    | Image: Compare Selected J   Compare Selected J   Image: Compare Selected J   Image: Compare Selected J                                                                                                    | CONSERV<br>BIOL<br>BIOL<br>UII JOURNAIS Add<br>UII JOURNAI TITLE<br>CHANGE BIOLOGY<br>TY AND DISTRIBUTIONS<br>PHY                  | Journals to M<br>Total Cites<br>18,398<br>4,336<br>6,416                                               | HIST AM MU<br>CONSERV GEN<br>Marked List<br>Journal<br>Impact<br>Factor *<br>6.910<br>6.122<br>5.124                   | JS NOVIT<br>NET<br>5 Year<br>Impact<br>Factor<br>7.819<br>5.743<br>5.791                   | Customize Indicato        | brs                                 |    |
| Select JCR Year 2012 Select Edition Scie SSCI Category Schema Web of Science UIF Quartile Select Publisher Select Country/Territory mpact Eactor Range | Image: Compare Selected J   Compare Selected J   Image: Compare Selected J   Image: Compare Sel                                                                                                    | CONSERV<br>BIOL<br>BIOL<br>UII JOURNAIS Add<br>UII JOURNAI TITLE<br>CHANGE BIOLOGY<br>TY AND DISTRIBUTIONS<br>PHY<br>ation Letters | Journals to N<br>Total Cites<br>18,398<br>4,336<br>6,416<br>833                                        | HIST AM MU<br>CONSERV GEN<br>Marked List<br>Journal<br>Impact<br>Factor *<br>6.910<br>6.122<br>5.124<br>4.356          | JS NOVIT<br>NET<br>S Year<br>Impact<br>Factor<br>7.819<br>5.743<br>5.791<br>4.717          | Customize Indicato        | Drs                                 |    |
| Select JCR Year 2012 Select Edition Science Select Publisher Select Country/Territory mpact Factor Range                                               | Image: Compare Selected Compare Selected Compa | CONSERV<br>BIOL<br>BIOL<br>BIOL<br>CHANGE BIOLOGY<br>TY AND DISTRIBUTIONS<br>PHY<br>ation Letters                                  | UNAT<br>INVASIONS<br>ORYX<br>Journals to N<br>Total Cites<br>18,398<br>4,336<br>6,416<br>833<br>15,836 | HIST AM MU<br>CONSERV GEN<br>Aarked List<br>Journal<br>Impact<br>Factor ~<br>6.910<br>6.122<br>5.124<br>4.356<br>4.355 | US NOVIT<br>NET<br>5 Year<br>Impact<br>Factor<br>7.819<br>5.743<br>5.791<br>4.717<br>5.462 | Customize Indicato        | ors                                 |    |

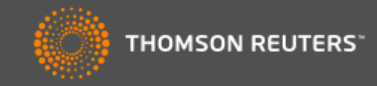

| Go to Journal Profile    | Journals By Rank Categories   | By Rank                                                      |         |
|--------------------------|-------------------------------|--------------------------------------------------------------|---------|
| Master Search            | Journal Titles Rank 빠른 검색: 저  | 널명을 입력하여 개별저널을 빠르게 검색할                                       | 수 있습니다. |
| Compare Journals         |                               |                                                              |         |
| View Title Changes 🥠     | Title Changes                 |                                                              |         |
|                          | алони ј                       | changed to WORKPLACE HEALTH SAF                              | 2012    |
| Select Journals          | AAOHN J                       | changed to WORKPLACE HEALTH SAF                              | 2012    |
|                          | ACS COMB SCI                  | changed from J COMB CHEM                                     | 2011    |
| Select Categories        | AGR SCI CHINA                 | changed to J INTEGR AGR                                      | 2012    |
| const suregenes          | ALPINE BOT                    | changed from BOT HELV                                        | 2011    |
|                          | ANN LAB MED                   | changed from KOREAN J LAB MED                                | 2012    |
| Select JCR Year          | ANN TROP MED PARASIT          | changed to PATHOG GLOB HEALTH                                | 2012    |
| 2012                     | ANN TROP PAEDIATR             | changed to PAEDIATR INT CHILD H                              | 2012    |
| 2012                     | ANTIBIOTIQUES                 | changed to J ANTI-INFECT                                     | 2011    |
| Select Edition           | APPL NEUROPSYCH-ADUL          | changed from APPL NEUROPSYCHOL                               | 2012    |
|                          | APPL NEUROPSYCHOL             | changed to APPL NEUROPSYCH-ADUL                              | 2012    |
|                          | ATHLET THER TODAY             | changed to INT J ATHL THER TRAI                              | 2011    |
| Category Schema          | AUST I SOIL RES               | 저너며이 벼겨되 내여은 하이하 -                                           | ~ 이스니다  |
| Web of Science 💙         | Schema                        | 지글당이 한성된 대학을 확인될 -                                           | ㅜ ᆻ급니니. |
|                          | Compare selected opurnals Ad  | au Journais to Markeu List Customize maicators               |         |
| JIF Quartile             | Full Journal Title            | Total Cites Journal 5 Year<br>Impact Impact<br>Factor Factor |         |
| Select Publisher         | 1 GLOBAL CHANGE BIOLOGY       | 18,398 6.910 7.819                                           |         |
|                          | 2 DIVERSITY AND DISTRIBUTIONS | \$ 4,336 6.122 5.743                                         |         |
| select Country/Territory | B 3 ECOGRAPHY                 | 6,416 5.124 5.791                                            |         |
|                          | 4 Conservation Letters        | 833 4.356 4.717                                              |         |
| Impact Factor Range      | 5 CONSERVATION BIOLOGY        | 15,836 4.355 5.462                                           |         |
| to                       | BIOLOGICAL CONSERVATION       | 17,725 3.794 4.241                                           |         |
| Clear Submit             |                               |                                                              |         |

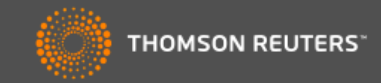

|                          |      |                                    | Hide Visi                         | Hide Visualization —                  |                               |                          |                                       |
|--------------------------|------|------------------------------------|-----------------------------------|---------------------------------------|-------------------------------|--------------------------|---------------------------------------|
| Compare Journals         |      | Search                             | Journals                          |                                       |                               |                          |                                       |
| /iew Title Changes       |      | nature                             |                                   |                                       |                               |                          |                                       |
| Select Journals          | ->   | NATURE &                           | RESOURCES                         |                                       |                               |                          |                                       |
| Select Categories        |      | NATURE B                           | IOTECHNOLOGY<br>ELL BIOLOGY       |                                       |                               |                          |                                       |
| Select JCR Year          |      | NATURE G<br>NATURE II<br>NATURE II | ENETICS<br>IMUNOLOGY<br>ATERIALS  |                                       |                               |                          |                                       |
| Select Edition           | _    | NATURE N                           | EDICINE                           |                                       |                               |                          |                                       |
| 🖉 SCIE 🗹 SSCI            | _    | NATURE M                           | ETHODS                            |                                       |                               |                          | i i i i i i i i i i i i i i i i i i i |
| Category Schema          | _    | NATURE N                           | EUROSCIENCE                       |                                       |                               |                          |                                       |
| Web of Science 💌         |      | NATURE R                           | EVIEWS CANCER                     | 2                                     |                               |                          |                                       |
| IIF Quartile •           | Comp | NATUF 겯<br>추<br>자<br>1 GLOBAL CI   | 심색저널을 입록<br>≅천저널명이 져<br>│널을 선택할 ↔ | 력합니다. 지<br>아동으로 호<br>수 있습니[<br>18,398 | 허널명을<br>+면에 표/<br>다.<br>6.910 | 입력하면<br>시되어 편리혀<br>7.819 | 카게                                    |
|                          |      | 2 DIVERSITY                        |                                   | 4 336                                 | 6 122                         | 5 743                    |                                       |
| Select Country/Territory |      | 3 ECOGRAPH                         | Y                                 | 6 4 1 6                               | 5 124                         | 5 791                    |                                       |
|                          |      | 4 Conservati                       | on Letters                        | 833                                   | 4.356                         | 4.717                    |                                       |
|                          |      |                                    |                                   |                                       |                               |                          |                                       |
| mpact Factor Range       |      | 5 CONSERVA                         | TION BIOLOGY                      | 15,836                                | 4.355                         | 5.462                    |                                       |

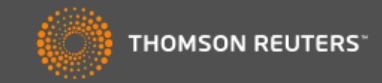

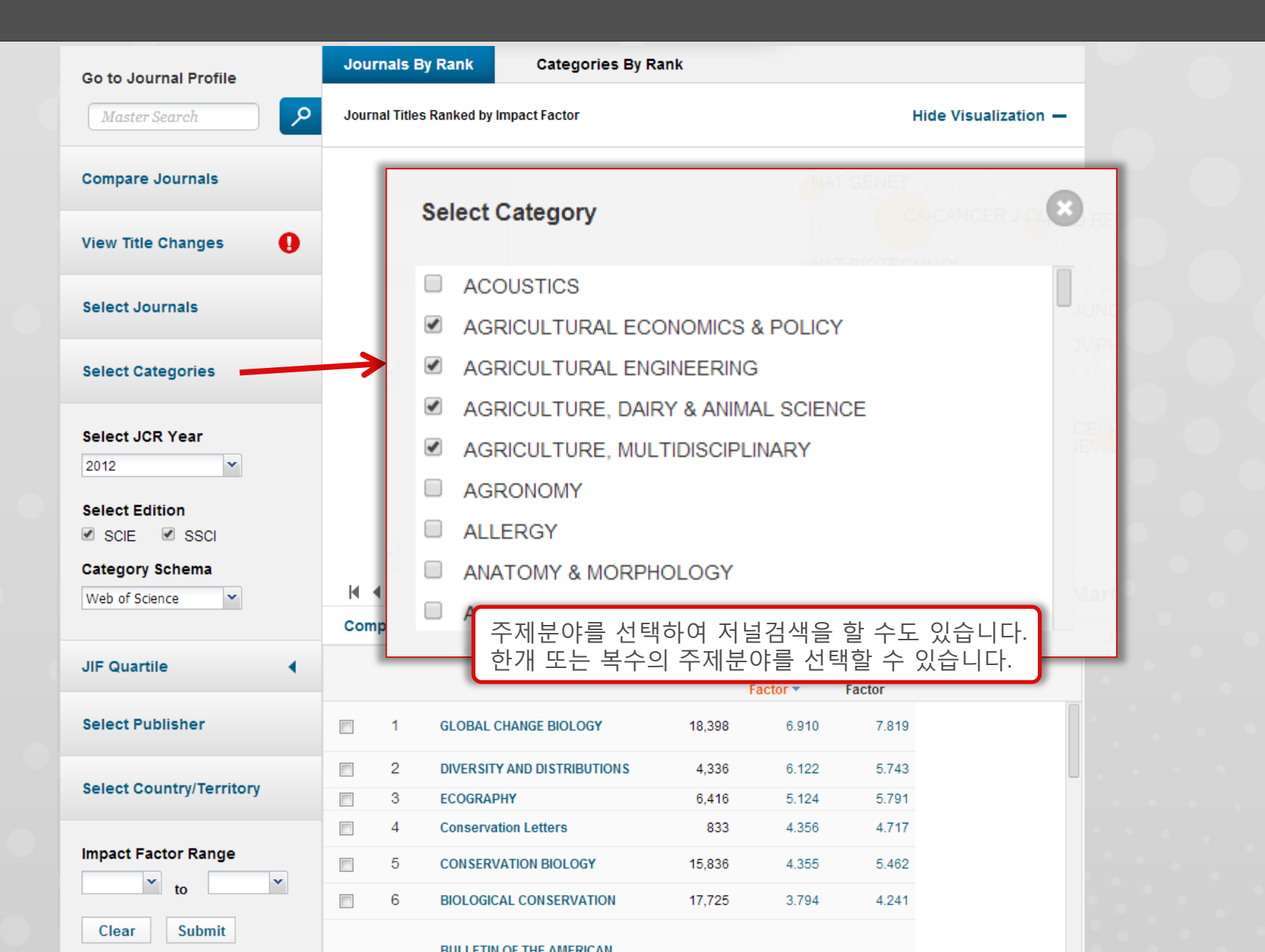

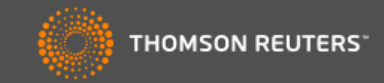

| o to Journal Profile                                                                         | Journ              | als By Rank                                                                           | Categories B                                                                                                    | / Rank                                                                                   |                                                                                               |                                                                                                    |              |  |  |
|----------------------------------------------------------------------------------------------|--------------------|---------------------------------------------------------------------------------------|----------------------------------------------------------------------------------------------------|------------------------------------------------------------------------------------------|-----------------------------------------------------------------------------------------------|----------------------------------------------------------------------------------------------------|--------------|--|--|
| Master Search                                                                                | Journa             | Journal Titles Ranked by Impact Factor Hide Visualization -                           |                                                                                                    |                                                                                          |                                                                                               |                                                                                                    |              |  |  |
| ompare Journals                                                                              |                    |                                                                                       |                                                                                                    |                                                                                          |                                                                                               | IRIB                                                                                                   |              |  |  |
| iew Title Changes                                                                            |                    |                                                                                       | BIODI                                                                                                    | /ERS COL AV                                                                              |                                                                                               | DL<br>3C ECOL ENG<br>(SYST BIODIVE)                                                                    | RS           |  |  |
| elect Journals                                                                               |                    |                                                                                       |                                                                                                    |                                                                                          | ACAO<br>OGRAPHY                                                                               |                                                                                                    | SERV SCI     |  |  |
| elect Categories                                                                             |                    |                                                                                       | PALEOBIOLOG                                                                                                    | H WILDL MANAG<br>B PEAB<br>Y                                                             | ODY MUS NAT H                                                                                 | ERVLETT                                                                                                | IIST NAT     |  |  |
| elect JCR Year                                                                               | _                  |                                                                                       | CONSERV                                                                                                    | ENVIRON CONSE                                                                            | ERV POLAR BIO                                                                                 | DL<br>BAM MUS NAT                                                                                      | HIST         |  |  |
| 2012 💙                                                                                       |                    |                                                                                       | CONSERV                                                                                                    | J NAT                                                                                    | HIST                                                                                          |                                                                                                    |              |  |  |
| 2012                                                                                         |                    |                                                                                       | BIO                                                                                                    | LINVASIONS                                                                               | AM MU                                                                                         | JS NOVIT                                                                                               |              |  |  |
| 2011                                                                                         |                    |                                                                                       |                                                                                                    | ORYX                                                                                     | CONSERV GEN                                                                                   | IET                                                                                                    |              |  |  |
|                                                                                              |                    |                                                                                       | - 레드르 히이수                                                                                                    | 이 이 눈이 물                                                                                 |                                                                                               |                                                                                                    |              |  |  |
| 2010                                                                                         | 이신                 | 지널의 5                                                                                 | =넨느글 왁인이                                                                                                    | 1기 위애 1                                                                                  | 건세 JCK                                                                                        | year 이오                                                                                                | 에 이신         |  |  |
| 2010<br>2009                                                                                 | 이신<br>연도           | · 지털의 트<br>도 모두 김                                                                     | 트덴드를 확인이<br>냄색 가능합니디                                                                                                    | F기 위애 연<br>F. 1997년년                                                                     | 전재 JCR<br>부터 현재                                                                               | JCR yea                                                                                                | I에 이신<br>r까지 |  |  |
| 2010<br>2009<br>2008                                                                         | 이신<br>연도<br>검색     | 지털의 트<br>도 모두 김<br>가능합니!                                                              | 트덴드를 확인이<br>넘색 가능합니디<br>다.                                                                                                    | F기 위애 연<br>F. 1997년년                                                                     | <sup>전재 JCR</sup><br>부터 현재                                                                    | JCR yea                                                                                                | I에 이신<br>r까지 |  |  |
| 2010<br>2009<br>2008<br>2007                                                                 | 이신<br>연도<br>검색     | 지말의 특<br>도 모두 김<br>가능합니!                                                              | 트덴드를 확인이<br>범색 가능합니더<br>다.                                                                                                    | F기 위해 연<br>h. 1997년년                                                                     | 부터 현재                                                                                         | JCR yea                                                                                                | 에 이신<br>r까지  |  |  |
| 2010<br>2009<br>2008<br>2007<br>2006                                                         | 이신<br>연도<br>검색     | 지열의 트<br>도 모두 김<br>가능합니!                                                              | 트덴드를 확인이<br>넘색 가능합니디<br>다.<br>Full Journal Title                                                                                              | F기 위애 연<br>f. 1997년년<br>Total Cites                                                      | 걸재 JCR<br>루터 현재                                                                               | JCR yea                                                                                                | 에 이신<br>r까지  |  |  |
| 2010<br>2009<br>2008<br>2007<br>2006<br>2005                                                 | 이신<br>연도<br>검색     | 지철의 특<br>도 모두 김<br>가능합니                                                               | 트덴드를 확인이<br>검색 가능합니디<br>다.<br>Full Journal Title                                                                                              | F기 위애 연<br>f. 1997년년<br>Total Cites                                                      | 전재 JCR<br>루터 현재<br>Journal<br>Impact<br>Factor ▼                                              | JCR yea<br>JCR yea<br><sup>5 Year</sup><br>Impact<br>Factor                                            | 에 이신<br>r까지  |  |  |
| 2010<br>2009<br>2008<br>2007<br>2006<br>2005<br>2004                                         | 연도검색               | 지 달의 트<br>도 모두 건<br>가능합니!<br>1 GLOBAI                                                 | 트덴드를 확인이<br>넘색 가능합니디<br>다.<br>Full Journal Title                                                                                              | F기 위애 연<br>f. 1997년년<br>Total Cites<br>18,398                                            | 전재 JCR<br>루터 현재<br>Journal<br>Impact<br>Factor ~                                              | 5 Year<br>Impact<br>Factor<br>7.819                                                                    | I에 이신<br>r까지 |  |  |
| 2010<br>2009<br>2008<br>2007<br>2006<br>2005<br>2005<br>2004<br>2003                         | 이신<br>연도<br>검색     | 지 달의 드<br>도 모두 건<br>가능합니<br>1 GLOBAI<br>2 DIVERSI                                     | = 덴드플 확인이<br>검색 가능합니디<br>다.<br>Full Journal Title<br>. CHANGE BIOLOGY                                                                         | F기 위애 연<br>h. 1997년년<br>Total Cites<br>18,398<br>4,336                                   | 전재 JCR<br>루터 현재<br>Impact<br>Factor ▼<br>6.910                                                | 5 Year<br>Impact<br>Factor<br>7.819<br>5.743                                                           | r까지          |  |  |
| 2010<br>2009<br>2008<br>2007<br>2006<br>2005<br>2004<br>2003<br>2002                         | 이신<br>연도<br>검색     | 지 달의 트<br>도 모두 건<br>가능합니<br>1 GLOBAI<br>2 DIVERSI<br>3 ECOGR/                         | 트덴드를 확인이<br>검색 가능합니디<br>다.<br>Full Journal Title<br>CHANGE BIOLOGY<br>TY AND DISTRIBUTIONS                                                    | F기 위애 연<br>F. 1997년년<br>Total Cites<br>18,398<br>4,336<br>6,416                          | 실재 JCR<br>루터 현재<br>Journal<br>Impact<br>Factor ~<br>6.910<br>6.122<br>5.124                   | 5 Year<br>Impact<br>Factor<br>7.819<br>5.743<br>5.791                                                  | r까지          |  |  |
| 2010<br>2009<br>2008<br>2007<br>2006<br>2005<br>2004<br>2003<br>2002<br>2001                 | 이신<br>연도<br>검색<br> | 지 달의 드<br>도 모두 건<br>가능합니<br>1 GLOBAI<br>2 DIVERSI<br>3 ECOGR/<br>4 Conser             | 트덴드를 확인이<br>검색 가능합니디<br>다.<br>Full Journal Title<br>. CHANGE BIOLOGY<br>TY AND DISTRIBUTIONS<br>APHY<br>vation Letters                        | F기 위애 연<br>F. 1997년년<br>Total Cites<br>18,398<br>4,336<br>6,416<br>833                   | 전재 JCR<br>부터 현재<br>Journal<br>Impact<br>Factor ▼<br>6.910<br>6.122<br>5.124<br>4.356          | 5 Year<br>Impact<br>Factor<br>7.819<br>5.743<br>5.791<br>4.717                                         | r까지          |  |  |
| 2010<br>2009<br>2008<br>2007<br>2006<br>2005<br>2004<br>2003<br>2002<br>2002<br>2001<br>2000 | 이신<br>연도<br>검색<br> | 지 일의 트<br>도 모두 건<br>가능합니<br>1 GLOBAI<br>2 DIVERS<br>3 ECOGR/<br>4 Consert<br>5 CONSEF | 트덴드를 확인이<br>남색 가능합니디<br>다.<br>Full Journal Title<br>CHANGE BIOLOGY<br>TY AND DISTRIBUTIONS<br>APHY<br>Vation Letters                          | F가 위에 연<br>F. 1997년년<br>Total Cites<br>18,398<br>4,336<br>6,416<br>833<br>15,836         | 전재 JCR<br>루터 현재<br>Journal<br>Impact<br>Factor *<br>6.910<br>6.122<br>5.124<br>4.356<br>4.355 | 5 Year<br>Impact<br>Factor<br>7.819<br>5.743<br>5.791<br>4.717<br>5.462                                | r까지          |  |  |
| 2010<br>2009<br>2008<br>2007<br>2006<br>2005<br>2004<br>2003<br>2002<br>2001<br>2000<br>1999 | 이신<br>연도<br>검색<br> | 지 달의 드<br>도 모두 건<br>가능합니<br>1 GLOBAI<br>2 DIVERSI<br>3 ECOGR/<br>4 Consen<br>5 CONSEF | E 덴 드 글 확인이<br>검색 가능합니다<br>다.<br>Full Journal Title<br>. CHANGE BIOLOGY<br>ITY AND DISTRIBUTIONS<br>APHY<br>Vation Letters<br>RVATION BIOLOGY | F/T 위에 안<br>1997년년<br>Total Cites<br>18,398<br>4,336<br>6,416<br>833<br>15,836<br>17,725 | 전재 JCR<br>부터 현재<br>Journal<br>Impact<br>Factor ▼<br>6.910<br>6.122<br>5.124<br>4.355<br>4.355 | year 019<br>JCR yea<br>Impact<br>Factor<br>7.819<br>5.743<br>5.743<br>5.791<br>4.717<br>5.462<br>4.241 | r까지          |  |  |

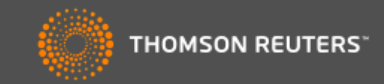

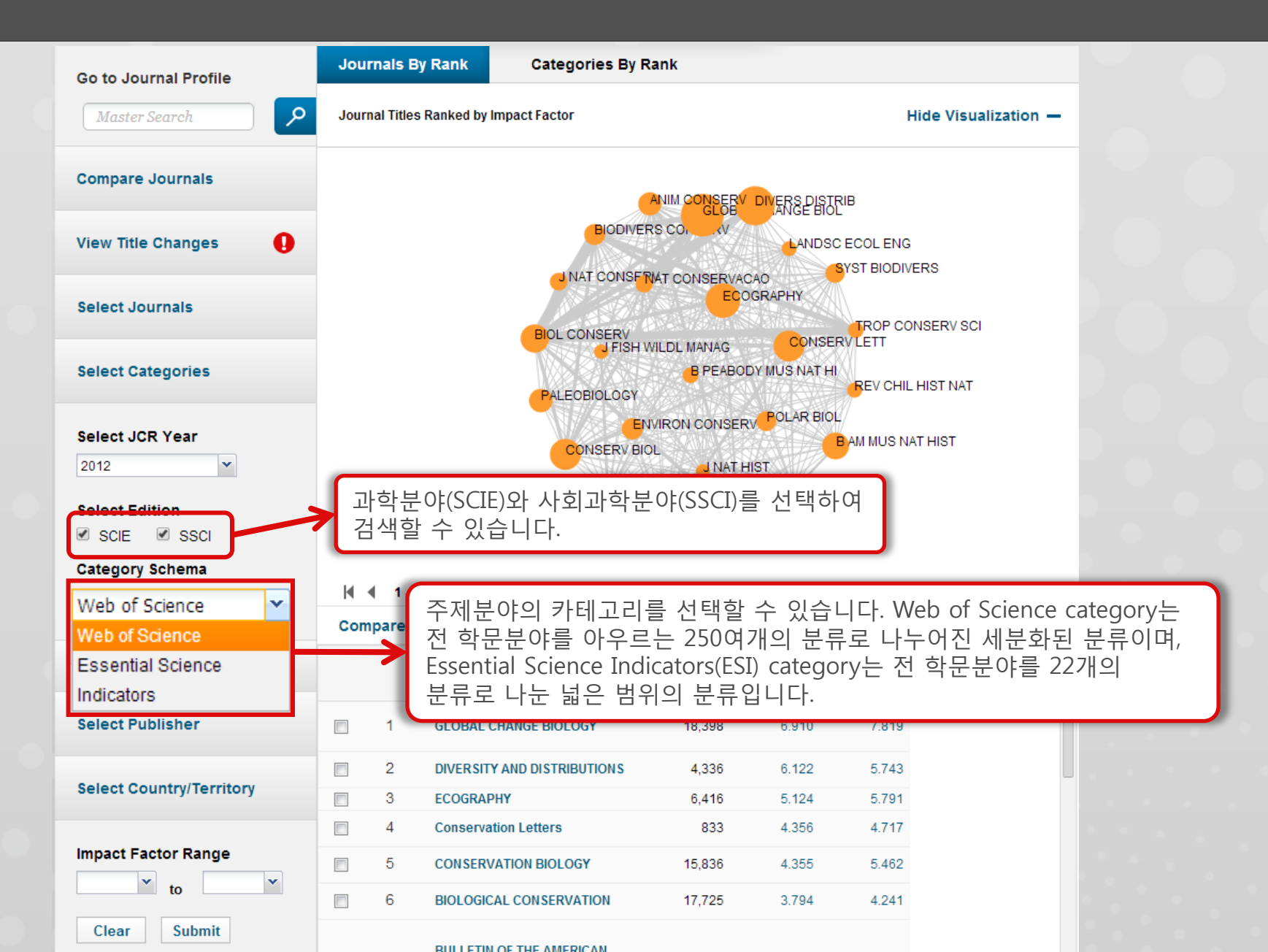

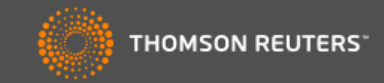

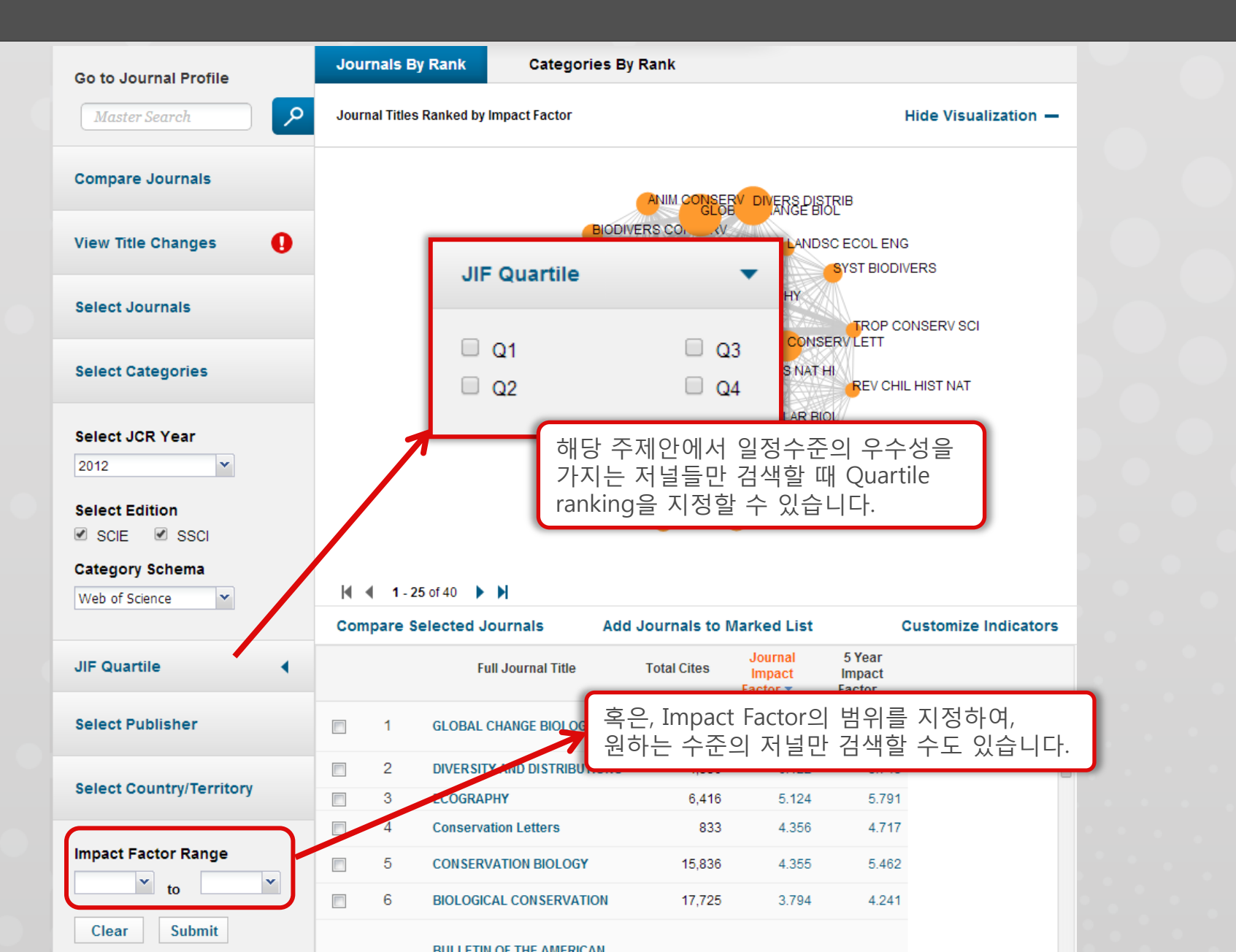

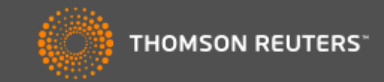

| Go to Journal Profile    | Journals By Rani     | Categories By           | / Rank                    |                            |                           |      |
|--------------------------|----------------------|-------------------------|---------------------------|----------------------------|---------------------------|------|
| Master Search            | Journal Titles Ranke | d by Impact Factor      |                           |                            | Hide Visualizatio         | n —  |
| Compare Journals         |                      |                         |                           | DIVERSIDISTRIB             |                           |      |
| View Title Changes       |                      | BIODIN                  | /ERS COI                  |                            | OL ENG                    |      |
| Select Journals          |                      |                         | FRIAT CONSERVAC           | CAO<br>OGRAPHY             | ROP CONSERV SCI           |      |
| Select Categories        |                      |                         | H WILDL MANAG<br>B PEABOI | CONSERVI<br>DY MUS NAT HI  | ETT<br>REV CHIL HIST NAT  |      |
| Select JCR Year          |                      | CONSERV                 | ENVIRON CONSER<br>BIOL    | POLAR BIOL<br>BAI          | I MUS NAT HIST            |      |
| Select Edition           |                      | BIO                     | INVASIONS                 | ONSERV GENET               |                           |      |
| Category Schema          | 14 4 4 25-540        | N NI                    |                           |                            |                           |      |
| Web of Science           | Compare Selecte      | ed Journals Add Jo      | ournals to New o          | or Existing List           | Customize Indica          | tors |
| JIF Quartile             |                      | Full Journal Title      | Total Cites               | Journal 51<br>과시지너이        | ll 게저에                    |      |
| Select Publisher         | 🔲 1 GLO              | BAL CHANGE BIOLOGY      | 18,398                    | 진감지 글는<br>저장해두고<br>과리하 스 ( | 내 계정에<br>나만의 리스트를<br>이스니다 | 2    |
|                          | 2 DIVE               | RSITY AND DISTRIBUTIONS | 4,336                     | 친다걸 두 )                    |                           |      |
| Select Country/Territory | 3 ECO                | GRAPHY                  | 6,416                     | 5.124                      | 5.791                     |      |
| Impact Eactor Pance      | 4 Cons               | servation Letters       | 833                       | 4.356                      | 4.717                     |      |
|                          | 5 CON                | SERVATION BIOLOGY       | 15,836                    | 4.355                      | 5.462                     |      |
|                          | E 6 BIOL             | OGICAL CONSERVATION     | 17,725                    | 3.794                      | 4.241                     |      |
| Clear Submit             |                      |                         |                           |                            |                           |      |

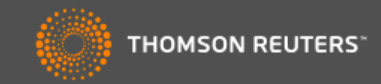

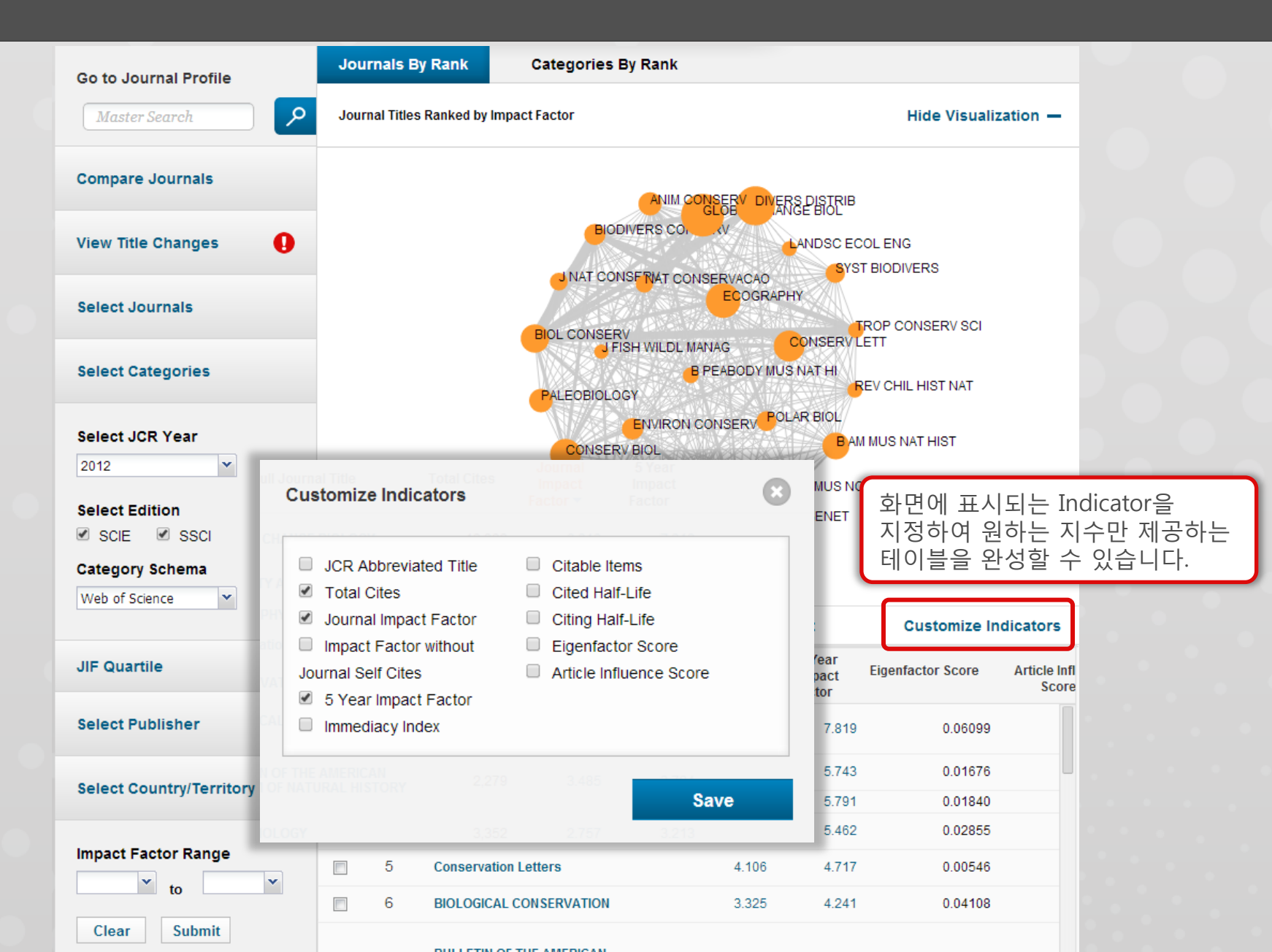

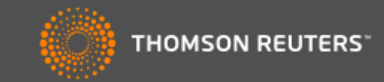

| Go to Journal Profile    | Journals By Rank          | Categories By R      | ank                      |                               |                    |                |
|--------------------------|---------------------------|----------------------|--------------------------|-------------------------------|--------------------|----------------|
| Master Search            | Journal Titles Ranked b   | y Impact Factor      |                          |                               | Hide Vi            | sualization —  |
| Compare Journals         |                           |                      | NAT REV MOR              | £\$FEIIID1®I®HYS              |                    |                |
| View Title Changes       |                           | LANCET               | NAT B                    | NAT GEN<br>IOTECHNOL<br>NOL   | ET                 |                |
| Select Journals          |                           | CHEM SOC REV         | AM MED ASSOC             | SCIENCE                       |                    |                |
| Select Categories        |                           | NAT REV NEUROSO      | CHEM REV<br>N<br>IMMUNOL | /<br>PHYSIOL RI               | EV<br>ROG POLYM SC |                |
| Select JCR Year          |                           | NATHER               |                          |                               |                    |                |
| 2013                     |                           | NAIMED               |                          | New                           | ENGLUMED           |                |
| Select Edition           |                           | NATRI                | EV DRUG DISCO            | / NAT REV GE<br>没会投 ER J CLIN | NET                |                |
| SCIE SSCI                |                           |                      |                          |                               |                    |                |
| Category Schema          |                           |                      |                          |                               |                    |                |
| Web of Science           | Compare Selected          | Journals Add Journ   | als to New or I          | Existing List                 | Custom             | ize Indicators |
| JIF Quartile             | F                         | ull Journal Title    | Total In<br>Cites Fac    | ournal<br>npact Eig<br>tor T  | genfactor<br>Score |                |
| Select Publisher         | T CA-A CA-A CA-A CLINICIA | ANCER JOURNAL FOR    | 저널명 🗄<br>세부정보            | 클릭 시 히<br>1 확인 가              | 내당 저널 ·<br>능       | 관련             |
| Select Country/Territory | 2 NEW EN<br>MEDICIN       | IGLAND JOURNAL OF    | 201,400                  | 04.420                        | 0.00101            |                |
| Impact Factor Range      | З СНЕМІС                  | AL REVIEWS           | 124,463                  | 45.661                        | 0.21741            |                |
| v to                     | 4 REVIEW                  | S OF MODERN PHYSICS  | 37,647                   | 42.860                        | 0.12864            |                |
| Clear Submit             | 5 NATURE                  | E                    | 590,324                  | 42.351                        | 1.60305            |                |
|                          | 6 Annual                  | Review of Immunology | 16,653                   | 41.392                        | 0.04785            |                |

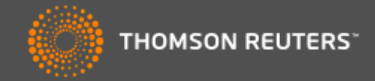

| CA<br>ISSN:<br>WILEY<br>111 RI<br>USA<br>Go to | CA-A CANCER JOURNAL FOR CLINICIANS<br>ISSN: 0007-9235<br>WILEY-BLACKWELL<br>111 RIVER ST, HOBOKEN 07030-5774, NJ,<br>USA<br>Go to Journal Table of Contents Go to Ulrich's |                             |                                      |                                                      |                                     |                             |                           |                                     |                                      |                                      | J CLIN                                 |          |
|------------------------------------------------|----------------------------------------------------------------------------------------------------|-----------------------------|--------------------------------------|------------------------------------------------------|-------------------------------------|-----------------------------|---------------------------|-------------------------------------|--------------------------------------|--------------------------------------|----------------------------------------|----------|
| С                                              | ey Indi                                                                                                    | cators                      |                                      |                                                      |                                     |                             |                           |                                     | Jourr                                | nal status                           | 확인 가 <sup>.</sup>                      | <b>b</b> |
| Y                                              | ear 🔻                                                                                                    | Total Cites<br><u>Graph</u> | Journal<br>Impact<br>Factor<br>Graph | Impact<br>Factor<br>Without<br>Journal Self<br>Cites | 5 Year<br>Impact<br>Factor<br>Graph | Immediacy<br>Index<br>Graph | Citable<br>Items<br>Graph | Cited Half-<br>Life<br><u>Graph</u> | Citing Half-<br>Life<br><u>Graph</u> | Eigenfactor<br>Score<br><u>Graph</u> | Article<br>Influence<br>Score<br>Graph | 0        |
|                                                |                                                                                                    |                             |                                      | <u>Graph</u>                                         |                                     |                             |                           |                                     |                                      |                                      |                                        |          |
|                                                | 2013                                                                                                    | 16,130                      | 162.500                              | 162.181                                              | 107.740                             | 27.760                      | 25                        | 3.1                                 | 5.4                                  | 0.06030                              | 34.798                                 |          |
|                                                | 2012                                                                                                    | 13,722                      | 153.459                              | 153.081                                              | 88.550                              | 27.040                      | 25                        | 3.3                                 | 5.8                                  | 0.05136                              | 29.408                                 |          |
|                                                | 2011                                                                                                    | 10,976                      | 101.780                              | 101.487                                              | 67.410                              | 21.263                      | 19                        | 3.8                                 | 5.6                                  | 0.04500                              | 24.536                                 |          |
|                                                | 2010                                                                                                    | 9,804                       | 94.333                               | 93.833                                               | 70.245                              | 8.667                       | 18                        | 3.8                                 | 5.0                                  | 0.04893                              | 24.729                                 |          |
|                                                | 2009                                                                                                    | 8,528                       | 87.920                               | 87.000                                               | 50.700                              | 8.304                       | 23                        | 3.7                                 | 4.9                                  | 0.04224                              | 20.925                                 |          |
|                                                | 2008                                                                                                    | 7,522                       | 60.026                               | 74.120                                               | 45.611                              | 24.084                      | 19                        | 3.3                                 | 0.1                                  | 0.03650                              | 17.518                                 |          |
|                                                | 2007                                                                                                    | 5,021                       | 62.242                               | 62 105                                               | 40.011<br>Not Avail                 | 16 526                      |                           |                                     |                                      |                                      |                                        | 1        |
|                                                | 2000                                                                                                    | 4 219                       | 40 704                               | 49.617                                               | Not Avail                           | 21 200                      | 과                         | 거데이터                                | 를 포함힌                                | 한해당 저                                | 널 관련                                   | 상세       |
|                                                | 2003                                                                                                    | 3,725                       | 44.515                               | 40.017                                               | Not Avail                           | Not Avail                   | Not A 설                   | 명 및 소스                              | 데이터                                  | 환인 가능                                |                                        |          |
|                                                | 2003                                                                                                    | 3 342                       | 33.056                               | 32,666                                               | Not Avail                           | 21.615                      |                           |                                     |                                      | 12 10                                |                                        |          |
|                                                | 2002                                                                                                    | 3,096                       | 32,886                               | 32,800                                               | Not Avail                           | 15 647                      | 17                        | 33                                  | 5.8                                  | Not Avail                            | Not Avail                              |          |
|                                                | 2001                                                                                                    | 2,750                       | 35,933                               | 31,588                                               | Not Avail                           | 10.105                      | 19                        | 3.3                                 | 5.9                                  | Not Avail                            | Not Avail                              |          |
|                                                | 2000                                                                                                    | 2,736                       | 24.674                               | 24.604                                               | Not Avail                           | 19.000                      | 12                        | 3.2                                 | 5.4                                  | Not Avail.                           | Not Avail                              |          |
| _                                              | 1999                                                                                                    | 2,564                       | 22.327                               | 22.244                                               | Not Avail                           | 11.167                      | 18                        | 3.0                                 | 5.7                                  | Not Avail                            | Not Avail                              | 1        |
|                                                | 1998                                                                                                    | 2,332                       | 21.432                               | 21.204                                               | Not Avail                           | 7.280                       | 25                        | 3.1                                 | 6.0                                  | Not Avail                            | Not Avail                              |          |
|                                                | 1997                                                                                                    | 1,234                       | 9.098                                | 9.073                                                | Not Avail                           | 0.292                       | 24                        | 4.2                                 | 4.7                                  | Not Avail                            | Not Avail                              |          |

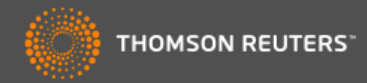

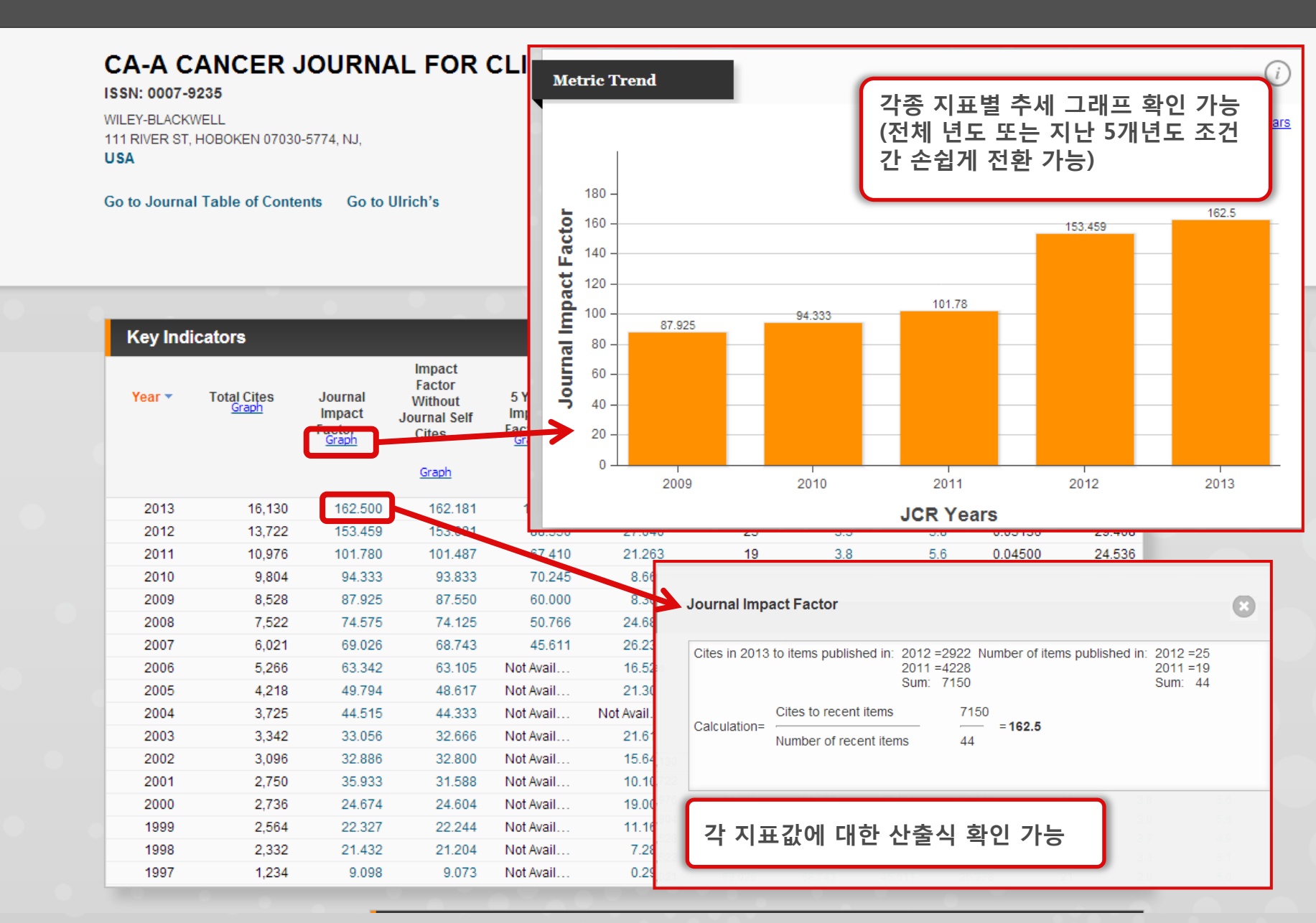

|      | InCites <sup>™</sup>        | Journal                     | Citatio                                     | on Repo                                    | orts®                                      |                                    |                           |                  | Ć          | тномs          | ON REUTER      | S⁼           |                        |  |
|------|-----------------------------|-----------------------------|---------------------------------------------|--------------------------------------------|--------------------------------------------|------------------------------------|---------------------------|------------------|------------|----------------|----------------|--------------|------------------------|--|
| Home | Journal Profile             |                             |                                             |                                            |                                            |                                    |                           |                  | (          | Ł              | <b>1</b> 4     | )            |                        |  |
|      |                             | ANCER J                     | JOURN                                       | AL FOR                                     | CLINICI                                    | ANS                                |                           |                  | Sele       | ct downlo      | oad format     |              |                        |  |
|      | WILEY-BLACK<br>111 RIVER ST | WELL<br>HOBOKEN 07030       | )-5774 <mark>,</mark> NJ,                   |                                            |                                            |                                    |                           |                  | PDF        |                |                |              |                        |  |
|      | USA                         |                             |                                             |                                            |                                            |                                    |                           |                  | csv        |                |                |              |                        |  |
|      | Go to Journa                | I Table of Conte            | ents Go to                                  | Ulrich's                                   |                                            |                                    |                           |                  | XLS        | ieai,          |                |              |                        |  |
| •    | Key Ind                     | icators                     | 0                                           | Impact                                     |                                            |                                    |                           | 어떤 페이기<br>다운로드 기 | 이에서<br>가능  | 든 다양힌          | · 포맷으로         | 르 데이         | 터                      |  |
|      | Year 🕶                      | Total Cites<br><u>Graph</u> | Journal<br>Impact<br>Factor<br><u>Graph</u> | Factor<br>Without<br>Journal Self<br>Cites | 5 Year<br>Impact<br>Factor<br><u>Graph</u> | Immediacy<br>Index<br><u>Graph</u> | Citable<br>Items<br>Graph | JCR로부터<br>가능(경우0 | 전체<br>╢ 따리 | 테이블을<br>- 일부 제 | 엑셀 포밋<br>약조건 존 | 밴으로<br>·재 가능 | 다운로드<br><del>5</del> ) |  |
|      | 2013                        | 16,130                      | 162.500                                     | 162.181                                    | 107.740                                    | 27.760                             | 25                        | 3.1              | 5.4        | 0.06030        | 34.798         |              |                        |  |
|      | 2012                        | 13,722                      | 153.459                                     | 153.081                                    | 88.550                                     | 27.040                             | 25                        | 3.3              | 5.8        | 0.05136        | 29.408         |              |                        |  |
|      | 2011                        | 10,976                      | 101.780                                     | 101.487                                    | 67.410                                     | 21.263                             | 19                        | 3.8              | 5.6        | 0.04500        | 24.536         |              |                        |  |
|      | 2010                        | 9,804                       | 94.333                                      | 93.833                                     | 70.245                                     | 8.667                              | 18                        | 3.8              | 5.6        | 0.04893        | 24.729         |              |                        |  |
|      | 2009                        | 8,528                       | 87.925                                      | 87.550                                     | 60.000                                     | 8.304                              | 23                        | 3.7              | 4.9        | 0.04224        | 20.925         |              |                        |  |
|      | 2008                        | 7,522                       | 74.575                                      | 74.125                                     | 50.766                                     | 24.684                             | 19                        | 3.3              | 5.1        | 0.03650        | 17.518         |              |                        |  |
|      | 2007                        | 6,021                       | 69.026                                      | 68.743                                     | 45.611                                     | 26.238                             | 21                        | 2.8              | 5.0        | 0.03412        | 16.308         |              |                        |  |
|      | 2006                        | 5,266                       | 63.342                                      | 63.105                                     | Not Avail                                  | 16.526                             | 19                        | 2.9              | 5.0        | Not Avail      | Not Avail      |              |                        |  |
|      | 2005                        | 4,218                       | 49.794                                      | 48.617                                     | Not Avail                                  | 21.300                             | 20                        | 3.0              | 6.0        | Not Avail      | Not Avail      |              |                        |  |
|      | 2004                        | 3,725                       | 44.515                                      | 44.333                                     | Not Avail                                  | Not Avail                          | Not Avail                 | 3.3              | 4.5        | Not Avail      | Not Avail      |              |                        |  |
|      | 2003                        | 3,342                       | 33.056                                      | 32.666                                     | Not Avail                                  | 21.615                             | 13                        | 3.5              | 4.8        | Not Avail      | Not Avail      |              |                        |  |
|      | 2002                        | 3,096                       | 32.886                                      | 32.800                                     | Not Avail                                  | 15.647                             | 17                        | 3.3              | 5.8        | Not Avail      | Not Avail      |              |                        |  |

3.3

3.2

3.0

3.1

4.2

19

12

18

25

24

5.9

5.4

5.7

6.0

4.7

Not Avail...

Not Avail...

Not Avail..

Not Avail...

Not Avail.

Not Avail...

Not Avail...

Not Avail..

Not Avail.

Not Avail.

2,750

2,736

2,564

2,332

1,234

35.933

24.674

22.327

21.432

9.098

31.588

24.604

22.244

21.204

9.073

Not Avail...

Not Avail...

Not Avail...

Not Avail...

Not Avail...

10.105

19.000

11.167

7.280

0.292

2001

2000

1999

1998

1997

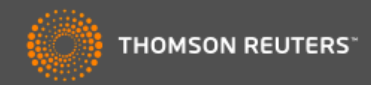

| Rank       Citable Items       Other         Citad Journal Data       Number of References (B)       949       2,050       2,999       33         Box Plot       Ratio (B/A)       73.0       0.8       120.0       2.5         Journal Relationships       Status (B/A)       73.0       0.8       120.0       2.5         Journal Relationships       Status (B/A)       73.0       0.8       120.0       2.5         Journal Relationships       Status (B/A)       73.0       0.8       120.0       2.5         Journal Relationships       Status (B/A)       73.0       0.8       120.0       2.5         Status (B/A)       73.0       0.8       120.0       2.5       100.0       100.0       100.0       100.0       100.0       100.0       100.0       100.0       100.0       100.0       100.0       100.0       100.0       100.0       100.0       100.0       100.0       100.0       100.0       100.0       100.0       100.0       100.0       100.0       100.0       100.0       100.0       100.0       100.0       100.0       100.0       100.0       100.0       100.0       100.0       100.0       100.0       100.0       100.0       100.0       100.0<                                                                                                    |    | Source Data                                                                                                    | Journal Source Data         |                                                                                                    |                                                                                                    |                                                                                                    | (i)                                                                                                    |
|----------------------------------------------------------------------------------------------------|----|----------------------------------------------------------------------------------------------------|-----------------------------|----------------------------------------------------------------------------------------------------|----------------------------------------------------------------------------------------------------|----------------------------------------------------------------------------------------------------|----------------------------------------------------------------------------------------------------|
| Citical Journal Data<br>Number in JCR Year 2013 (A)<br>13<br>12<br>12<br>13<br>12<br>13<br>12<br>13<br>12<br>13<br>12<br>13<br>12<br>13<br>12<br>13<br>12<br>13<br>12<br>13<br>12<br>13<br>12<br>13<br>12<br>13<br>12<br>10<br>12<br>12<br>12<br>12<br>12<br>12<br>12<br>12<br>12<br>12                                                                                                    |    | Rank                                                                                                    | 소스 아이템에 대한 상세 정보<br>확인 가능   | Articles                                                                                                    | Citable Items<br>Reviews                                                                                                    | Combined                                                                                                    | Other                                                                                                    |
| Citing Journal Data       Number of References (6)       949       2,00       2,999       33         Box Plot       Ratio (B/A)       73.0       10.8       120.0       2.5         Journal Relationships    Citable Documents for CA-A CANCER JOURNAL FOR<br>CINICIANS          Citing Journal Relationships    Citable Documents for CA-A CANCER JOURNAL FOR<br>CINICIANS          Citable Documents for CA-A CANCER JOURNAL FOR<br>CINICIANS    Citable Documents for CA-A CANCER JOURNAL FOR<br>CINICIANS          Citable Documents for CA-A CANCER JOURNAL FOR<br>CINICIANS    Citable Documents for CA-A CANCER JOURNAL FOR<br>CINICIANS          Citable Documents for CA-A CANCER JOURNAL FOR<br>CINICIANS    Citable Cocuments for CA-A CANCER JOURNAL FOR<br>Cinician Cancer Society Cung the National Cancer Survivorship Resource Center Develors Review Cocuments Alvarado, Rebecca, Prati-Chapman, Mandi, Gansier, Ted, Wills, Anne, McCabe, May State, Ted, Wills, Anne, McCabe, May State, Ted, Wills, Anne, McCabe, May State, Ted, Wills, Anne, McCabe, May State, Ted, Wills, Anne, McCabe, May State, Ted, Wills, Anne, McCabe, May State, Ted, Wills, Anne, McCabe, May State, Ted, Wills, Anne, McCabe, May State, Ted, Wills, Anne, McCabe, May State, Ted, Wills, Anne, McCabe, May State, Ted, Wills, Anne, McCabe, May State, Ted, Wills, Anne, McCabe, May State, Ted, Wills, Anne, McCabe, May State, Ted, Wills, Anne, McCabe, May State, Ted, Wills, Mane, McCabe, May State, Ted, Wills, Mane, McCabe, May State, Ted, Wills, Mane, McCabe, May State, Ted, Wills, Mane, McCabe, May State, Ted, Wills, Mane, May State, Ted, Wills, Mane,                                                                                                    |    | Cited Journal Data                                                                                                    | Number in JCR Year 2013 (A) | 13                                                                                                    | 12                                                                                                    | 25                                                                                                    | 13                                                                                                    |
| Box Plot       Ratio (B/A)       7.3.0       10.8       12.0.0       2.5         Journal Relationships         Citable Documents for CA-A CANCER JOURNAL FOR<br>LINICIANS         Citable Documents for CA-A CANCER JOURNAL FOR<br>LINICIANS         Citable Documents for CA-A CANCER JOURNAL FOR<br>LINICIANS         Citable Documents for CA-A CANCER JOURNAL FOR<br>LINICIANS         Citable Documents for CA-A CANCER JOURNAL FOR<br>LINICIANS         Citable Cocuments for CA-A CANCER JOURNAL FOR<br>LINICIANS         Citable Cocuments for Change Cancer Survivorship Resource Center Diverse Cancer Society Cuidades for Primary Care Provides         Provens-Avarab. Rebeca, Path-Dapman, Mandi Gansler, Ted, Wills, Anne, McCale, Mary K.,<br>Broure: CAA<br>Field: ONCOLOR         Provens-Avarab. Rebeca, Path-Dapman, Mandi Gansler, Ted, Wills, Anne, McCale, Mary K.,<br>Manason, James S., Shh, Ya-Chen Tin, Church, Timothy R.; Etion, Ruth; Etinger, David S.;<br>Minhaeson, James S.; Shh, Ya-Chen Tin, Church, Timothy R.; Etion, Ruth; Etinger, David S.;<br>Minhaeson, James S.; Shh, Ya-Chen Tin, Church, Timothy R.; Etion, Ruth; Etinger, David S.;<br>Minhaeson, James S.; Shh, Ya-Chen Tin, Church, Timothy R.; Etion, Ruth; Etinger, David S.;<br>Minhaeson, James S.; Shh, Ya-Chen Tin, Church, Timothy R.; Etion, Ruth; Etinger, David S.;<br>Minhaeson, James S.; Shh, Ya-Chen Tin, Church, Timothy R.; Etion, Ruth; Etinger, David S.;<br>Minhaeson, James S.; Shh, Ya-Chen Tin, Church, Timothy R.; Etion, Ruth; Etinger, David S.;<br>Minhaeson, James S.; Shh, Ya-Chen Tin, Church, Timothy R.; Etion, Ruth; Etinger, David S.;<br>Minhaeson, James S.; Shh, Ya-Chen Tin, Church, Timothy R.; Etion, Ruth; Etinger, David S.;<br>Minhaeson, James S.; Shh, Ya-Chen Tin, Church, Timothy R.                                                                                                    |    | Citing Journal Data                                                                                                    | Number of References (B)    | 949                                                                                                    | 2,050                                                                                                    | 2,999                                                                                                    | 33                                                                                                    |
| Advancing survivorship care through the National Cancer Survivorship Resource Cetter to<br>Charles Survivorship care through the National Cancer Survivorship Resource Cetter to<br>Charles Survivorship Care through the National Cancer Survivorship Resource Cetter to<br>Charles Survivorship Care through the National Cancer Survivorsh                                                |    | Box Plot                                                                                                    | Ratio (B/A)                 | 73.0                                                                                                    | 170.8                                                                                                    | 120.0                                                                                                    | 2.5                                                                                                    |
| Citable Documents for CA-A CANCER JOURNAL FOR<br>LINICIANS                                                                                                    |    | Journal Relationships                                                                                                    |                             |                                                                                                    |                                                                                                    |                                                                                                    |                                                                                                    |
| Advancing survivorship care through the National Cancer Survivorship Resource Center Dec<br>By: Cowens-Alvarado, Rebecca; Pratt-Chapman, Mandi; Gansler, Ted; Willis, Anne; McCabe, Mary S.; K<br>Kevin; Canz, Patricia A : Edge Stephen B<br>Source: CA-A CA<br>C. Michaelson, James S.; Shih, Ya-Chen Tina; Church, Timothy R.; Elzioni, Ruth; Ettinger, David S.; Bra<br>Richard; Smith, Robert A.; Gazelle, G. Scott, Oeffinger, Kevin C.; LaMonte, Samuel J.; Colditz, Graham<br>Douglas K.<br>Source: CA-A CANCER JOURNAL FOR CLINICIANS<br>Field: ONCOLOGY                                                                                                    | ;L | able Documents<br>INICIANS                                                                                                    | for CA-A CANCER JOURNAL FC  | DR                                                                                                    |                                                                                                    |                                                                                                    |                                                                                                    |
| 1       Advancing survivorship care through the National Cancer Survivorship Resource Center Developing American Cancer Society Guidelines for Primary Care Providers       ● Interview ● Look Up Full Text       ● Interview ● Look Up Full Text       ● Interview ■ Look Up Full Text                                                                                                    |    | able Documents<br>INICIANS                                                                                                    | for CA-A CANCER JOURNAL FC  | Web of Science <sup>10</sup> Incles <sup>10</sup> Journal Classon B<br>WEB OF SCIENCE <sup>10</sup>                                                                                                    | Reports 0   Essential Science Indicators =   8                                                                                                    | ndikde 9                                                                                                    | С тно                                                                                                    |
| By: Cowens-Alvarado, Rebecca; Pratt-Chapman, Mandi; Gansler, Ted; Willis, Anne; McCabe, Mary S.; S<br>Kevin; Ganz, Patricia A : Edge. Stephen B<br>Source: CA-A G<br>Field: ONCOLO<br><b>1 性質 article에 대한 세부 내용 확인 가능</b><br>By: Barrera, Ermilo, Jr.; Wolf, Andrew M. D.; Walter, Louise; Fontham, Elizabeth T. H.; Flowers, Christoph<br>C.; Michaelson, James S.; Shih, Ya-Chen Tina; Church, Timothy R.; Etzioni, Ruth; Ettinger, David S.; Fard<br>Richard; Smith, Robert A.; Gazelle, G. Scott; Oeffinger, Kevin C.; LaMonte, Samuel J.; Colditz, Graham<br>Douglas K.<br>Source: CA-A CANCER JOURNAL FOR CLINICIANS<br>Field: ONCOLOGY                                                                                                    |    | able Documents<br>INICIANS                                                                                                    | for CA-A CANCER JOURNAL FC  | Web of Science <sup>10</sup> InCites <sup>10</sup> Journal Citation II<br>WEB OF SCIENCE <sup>10</sup><br>Search Return to Search Results                                                                                                    | Reports <sup>©</sup> Essential Science Indicators <sup>IIII</sup> E                                                                                                    | ndikole ®                                                                                                    | THO<br>My Tools - Search Hi                                                                                                    |
| By: Barrera, Ermilo, Jr.; Wolf, Andrew M. D.; Walter, Louise; Fontham, Elizabeth T. H.; Flowers, Christoph<br>C.; Michaelson, James S.; Shih, Ya-Chen Tina; Church, Timothy R.; Etzioni, Ruth; Ettinger, David S.; Braic<br>Bichard; Smith, Robert A.; Gazelle, G. Scott; Oeffinger, Kevin C.; LaMonte, Samuel J.; Colditz, Graham<br>Douglas K.<br>Source: CA-A CANCER JOURNAL FOR CLINICIANS<br>Field: ONCOLOGY                                                                                                    |    | able Documents<br>INICIANS                                                                                                    | for CA-A CANCER JOURNAL FC  | Web of Science <sup>10</sup> InCites <sup>10</sup> Journal Citation I<br>WEB OF SCIENCE <sup>10</sup><br>Search Return to Search Results<br>Full Text Options  Return to Search Results                                                                                                    | neports © Essential Science Indicators III E<br>xt<br>T<br>Save to EndNot                                                                                                    | e online 🗸 Add to Marked List                                                                                                    | Wy Tools - Search Hi                                                                                                    |
| 2 American Cancer Society Lung Cancer Screening Guidelines<br>By: Barrera, Ermilo, Jr.; Wolf, Andrew M. D.; Walter, Louise; Fontham, Elizabeth T. H.; Flowers, Christoph<br>C.; Michaelson, James S.; Shih, Ya-Chen Tina; Church, Timothy R.; Etzioni, Ruth; Ettinger, David S.; Bra<br>Richard; Smith, Robert A.; Gazelle, G. Scott; Oeffinger, Kevin C.; LaMonte, Samuel J.; Colditz, Graham<br>Douglas K.<br>Source: CA-A CANCER JOURNAL FOR CLINICIANS<br>Field: ONCOLOGY                                                                                                    |    | Advancing survivorship care f<br>Cancer Society Guidelines for<br>By: Cowens-Alvarado, Rebecca; f<br>Kevin: Ganz Patricia A : Educ. St                                                                                                    | for CA-A CANCER JOURNAL FC  | Web of Science **       Journal Califors         WEB OF SCIENCE **       VEB OF SCIENCE **         Search       Return to Search Results         Full Text Options •       © Look Up Full Text         S.; Si       Advancing survivorship care                                                                                                    | Reports 9 Essential Science indicators W (<br>st ) ? Save to Endloc<br>through the National Cancer<br>re Society Guidelines for Prin                                                                                                    | e online V Add to Marked List<br>er Survivorship Resource Center<br>nary Care Providers                                                                                                    | My Tools - Search Hi<br>Citation No                                                                                                    |
| 2 American Cancer Society Lung Cancer Screening Guidelines By: Barrera, Ermilo, Jr.; Wolf, Andrew M. D.; Walter, Louise; Fontham, Elizabeth T. H.; Flowers, Christoph<br>C.; Michaelson, James S.; Shih, Ya-Chen Tina; Church, Timothy R.; Etzioni, Ruth; Ettinger, David S.; Bra<br>Richard; Smith, Robert A.; Gazelle, G. Scott; Oeffinger, Kevin C.; LaMonte, Samuel J.; Colditz, Graham A<br>Douglas K.<br>Source: CA-A CANCER JOURNAL FOR CLINICIANS<br>Field: ONCOLOGY Anticipation Concert in the American and and protostication between the American Concert Society and the<br>Comparison of the Action Concert Instate<br>on the Mathington University Cancer Instate<br>on the Mathington University Cancer Instate |    | able Documents<br>INICIANS                                                                                                    | for CA-A CANCER JOURNAL FC  | Web of Science **       Morral Claims         Web of Science **       Morral Claims         WEB OF SCIENCE **       WEB OF SCIENCE **         Search       Return to Search Results         Pert       Return to Search Results         Pert Part Options *       Return to Search Results         Sci, S       Advancing survivorship care<br>Developing American Cance Constructions         By: Coverns Alvarado, R. (Coverns Alvarado, R. ( | Reports <sup>9</sup> Essential Science Indicators <sup>9</sup> (<br>at Part 1 Save to EndNet<br>at Save to EndNet<br>to Society Guidelines for Prin<br>Isoacca) <sup>[41]</sup> , Sharpe, K (Sharpe, Kathaning) <sup>[4</sup><br><sup>1]</sup> , Ganz, PA (Ganz, Patricia A [ <sup>4</sup> 4 <sup>3</sup> ]; Edge                                                                                                    | e online  Add to Marked List Add to Marked List Add to Marked List Survivorship Resource Center nary Care Providers 1; Prat: Chapman, M (Prat: Chapman, Mand) <sup>[21</sup> ; Willis SB (Edge, Stephen B) <sup>[61</sup> ; McCabe, MS (McCabe, Ma                                                            | My Tools - Search Ho<br>My Tools - Search Ho<br>s. A<br>ry S. §71:<br>Ver Ratad R<br>G Tonas Cad<br>25 Cited Refere<br>Ver Ratad R                                                                                                    |
| By: Barrera, Ermilo, Jr.; Wolf, Andrew M. D.; Walter, Louise; Fontham, Elizabeth T. H.; Flowers, Christoph<br>C.; Michaelson, James S.; Shih, Ya-Chen Tina; Church, Timothy R.; Etzioni, Ruth; Ettinger, David S.; Bra<br>Richard; Smith, Robert A.; Gazelle, G. Scott; Oeffinger, Kevin C.; LaMonte, Samuel J.; Colditz, Graham A<br>Douglas K.<br>Source: CA-A CANCER JOURNAL FOR CLINICIANS<br>Field: ONCOLOGY                                                                                                    |    | able Documents<br>INICIANS                                                                                                    | for CA-A CANCER JOURNAL FC  | Web of Score 0*       McKes 1*       Journal Califor         WEB OF SCIENCE 1*       WEB OF SCIENCE 1*         Search       Return to Search Results         Full Text Options •       © Look Up Full Text         S.; Si       Advancing survivorship care<br>Developing American Cance.         By: Covens-Avarado, R. (Covens-Avarado,<br>Willis, Annel 3-1; Calester, T(Gassier, Ted) <sup>4</sup><br>Stein, K (Stein, Kentyl 4-1;<br>Stein, K (Stein, Kentyl 4-1;<br>CAA CARCEL JOURNAL FOR CLINICKINS<br>Volum: 10.3 Disses: 17-150<br>Doublet: MAY-JUN 2013<br>Published: MAY-JUN 2013                                                                                                    | Reports *     Excential Science indicators **     C       st     Image: Control of the state of the state of | aditiole 9<br>a online Add to Marked List<br>ar Survivorship Resource Center<br>nary Care Providers<br>1, Pratt-Chapman, M (Pratt-Chapman, Mand) [ <sup>21</sup> ; Willie<br>SB (Edge, Stephen B) [ <sup>41</sup> ; McCabe, MS (McCabe, Ma                                                                    | by Toole - Search H<br>by Toole - Search H<br>Citation N<br>9 Times Cited<br>25 Cited Refer<br>Vere Related R<br>Calentiny N                                                                                                    |
| Field: ONCOLOGY Keywords                                                                                                    |    | able Documents<br>INICIANS                                                                                                    | for CA-A CANCER JOURNAL FC  | Web of Science **       Market **       Journal Calation fill         WEB OF SCIENCE**         Beev       Full Text Options *       Clock Up Full Text         Sci St       Advancing survivorship cares         Beeveloping American Cancer       By: Couns-Avarads, R. (Cowns-Avarads, R. (Willis, Annej <sup>13</sup> ); Gansler, Teg/I Stein, K (Slein, Kenejf <sup>13</sup> )         Sci St       Advancing survivorship cares         By: Couns-Avarads, R. (Cowns-Avarads, R. (Willis, Annej <sup>13</sup> ); Gansler, Teg/I Stein, K (Slein, Kenejf <sup>13</sup> )         CALCER JOURNAL FOR CLINICIANS         Volme: 3.6 Issue: J. Pages: 147:150         Dittibuted Texture avaradies         Dittibuted Texture avaradies                                                                                                    | Reports <sup>9</sup> Essential Science Indicators <sup>10</sup> (<br>at<br>e through the National Cancer<br>re Society Guidelines for Prin<br>telescol <sup>1</sup> , Sarge, K. (Sharge, Kuthunol <sup>1</sup><br>1 <sup>1</sup> , Ganz, P.A. (Ganz, Patricia A.J. <sup>14,3</sup> , Edge<br>attair (The Suesenshin Central bases in 2019.                                                                                                    | e online  Add to Marked List  ar Survivorship Resource Center nary Care Providers SB (Edge, Stephen B) <sup>[61</sup> , McCabe, MS (McCabe, Ma                                                                                                    | by Tools → Search H      by Tools → Search H      Citation N      cons Cite     cons Cit     cons Cite     cons Cite     c     |
|                                                                                                    |    | able Documents<br>INICIANS<br>Advancing survivorship care f<br>Cancer Society Guidelines for<br>By: Cowens-Alvarado, Rebecca; H<br>Kevin; Ganz, Patricia A : Edge. St<br>Source: CA-A C<br>Field: ONCOLO<br>개별 art<br>2 American Cancer Society Lung<br>By: Barrera, Ermilo, Jr.; Wolf, And<br>C.; Michaelson, James S.; Shih, Y<br>Richard; Smith, Robert A.; Gazelle<br>Douglas K.<br>Source: CA-A CANCER JOURNAL | for CA-A CANCER JOURNAL FC  | Web of Science **       Actient **         Web of Science **       Actient **         WEB OF SCIENCE**       Science **         Beev       Full Text Options *       Clock Up Full Text         Sci SS       Advancing survivorship care         Mills Annel 31: Gansler, T (Gansler, TegA's Science, Kitter, Kenn) **       Clock Up Full Text         Sci SS       Advanced, R (Covers Advands, R (Covers Advands, R (Wills, Annel 3): Gansler, T (Gansler, TegA's Science, Kitter, Kenn) **         Sci SS       Advanced Science Science Covers Advands, R (Wills, Annel 3): Gansler, T (Gansler, TegA's Science, Kitter, Kenn) **         Sci SS       Fit Istain (Covers Advands, R (Covers Advands, R (Wills, Annel 3): Gansler, T (Gansler, TegA's Science, Kitter, Kenn) **         Sci SS       Fit Istain (Covers Advands, R (Covers Advands, R (Wills, Annel 3): Gansler, T (Gansler, TegA's Science, Kitter, Kenn) **         Sci SS       Fit Istain (Covers Advands, R (Covers Advands, R (Wills, Annel 3): Gansler, T (Gansler, TegA's Science, Kitter, Kenn) **         Divisit 302: Max 2, 118 (2013): Market Science, M (2013): Market Science, M (2013): Market Science, M (2013): Market Science, M (2013): Market Science, M (2013): Market Science, M (2013): Market Science, M (2013): Market Science, M (2013): Market Science, M (2013): Market Science, M (2013): Market Science, M (2013): Market Science, M (2013): Market Science, M (2013): M (2012): M (2012): M (2012): M (2012): M (2012): M (2012): M (2012): M (2012): M (2012): M (2012): M (2012): M (2012): M (2012): M (2012): M (2012): M (2012): M (2012): M (2012): M (2012): M (2012): M                                                                                                    | Reports® Essential Science Indicators =<br>at 문 To Career Science Indicators =<br>e through the National Cancer<br>tr Society Guidelines for Prin<br>Isbeccal <sup>1 1</sup> , Sharpe, K. (Sharpe, Kathering <sup>1</sup><br>1 <sup>1</sup> , Ganz, PA (Ganz, Patricia A.] <sup>1431</sup> , Edge<br>erter (The Sunvivorship Center) began in 2010<br>전체 상세정<br>Web of Sci                                                                                                    | a online  Add to Marked List  ar Survivorship Resource Center hary Care Providers  Pratt-Chapman, Mi (Patt-Chapman, Mandyl <sup>21</sup> ), Wills SB (Edge, Stephen B ) <sup>[41</sup> , McCabe, MS (McCabe, Marked List)  as a collaboration between the American Cancer Society  정보 및 인용 데C<br>cience 링크 기능 | Name and the case of the case of the cas |

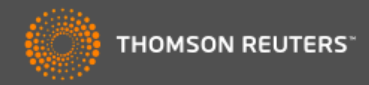

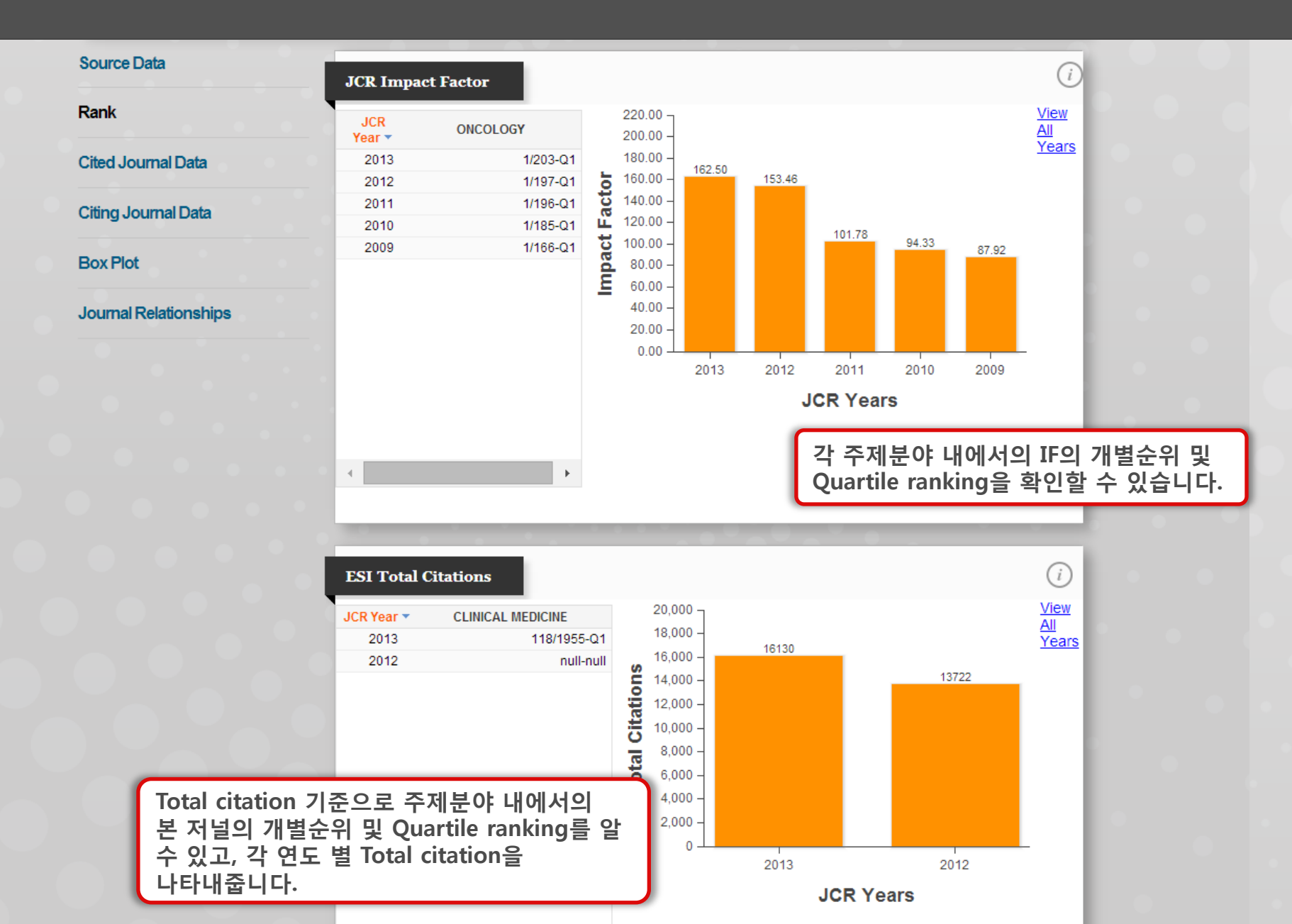

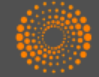

THOMSON REUTERS<sup>®</sup>

(i)

80.

Þ.

4. .

#### Titles CA-A CANCER JOURNAL FOR CLINICIANS ISO: CA-Cancer J. Clin. ISSN: 0007-9235 JCR Abbrev: CA-CANCER J CLIN WILEY-BLACKWELL 2012 Cited Year 2013 2011 2010 2009 2008 2007 2006 Rank #Cites from 2013 694 2,922 4,228 2.074 1,114 867 585 4.30 22.42 48.63 61.49 68.39 73.77 77.40 Cumulative % **Cited Journal Data Citing Journal Data Cited Journal Graph** (i)CITED JOURNAL GRAPH **Box Plot** 4.500 -The Cited Journal Graph shows the 4228 4.000 **Journal Relationships** Journal in the JCR year. 3,500 Cites 2922 3,000 ٩, 2,500 recently than the cited half-life Number 2074 검색한 저널에서 해당 JCR 2,000 1589 year에 발표된 논문을 인용한 1,500 Factor (always the 2nd and 3rd 다른 저널수와 분포를 1114 columns). 1.000 867 보여줍니다. 694 585 442 500 260 0

예를들어, 상단의 "CA-A CANCER.."에서 현재 JCR year(Ex. 2013년)에 발표된 논문의 경우, PLOS ONE이라는 저널에서 발표되는 논문들에 제일 많이 인용된것으로 나오며, 이를 통해 검색한 저널을 가장 많이 인용하고 있는 저널을 알 수 있고, 어떤 저널이 검색한 저널의 연구에 영향을 많이 받고있고, 관계를 가깝게 갖고 있는 지를 파악할 수 있습니다.

# Cited Years

2013 2012 2011 2010 2009 2008 2007 2006 2005 2004

| <u> </u> | ited J |        | ala                  |           |      |       |       | (     | $\underline{v}$ |
|----------|--------|--------|----------------------|-----------|------|-------|-------|-------|-----------------|
|          |        | Impact | Citing Journal       | All Yrs 🔻 | 2013 | 2012  | 2011  | 2010  | 2009            |
|          | 1      |        | ALL Journals         | 16,130    | 694  | 2,922 | 4,228 | 2,074 |                 |
|          | 2      |        | ALL OTHERS (683)     | 683       | 19   | 75    | 158   | 97    |                 |
|          | 3      | 3.534  | PLOS ONE             | 930       | 46   | 168   | 309   | 119   |                 |
|          | 4      | 1.500  | ASIAN PAC J CANCER P | 432       | 18   | 50    | 151   | 33    |                 |
|          | 5      | 2.840  | TUMOR BIOL           | 214       | 6    | 33    | 85    | 27    |                 |
|          | 6      | 2.191  | ONCOL REP            | 192       | 4    | 12    | 76    | 22    |                 |
|          | 7      | 3.319  | BMC CANCER           | 160       | 7    | 25    | 50    | 18    |                 |
|          | 8      | 4.817  | BRIT J CANCER        | 157       | 4    | 39    | 49    | 21    |                 |
|          | 9      | 3.687  | GYNECOL ONCOL        | 152       | 16   | 53    | 43    | 18    |                 |
|          |        |        |                      |           |      |       |       |       |                 |

distribution by cited year of citations to articles published in journals in the

The white/grev division indicates the cited half-life (if < 10.0). Half of the cited articles were published more

The two light-orange columns indicate citations used to calculate the Impact

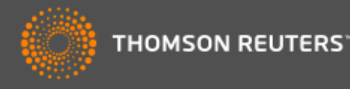

#### CA-A CANCER JOURNAL FOR CLINICIANS

ISSN: 0007-9235 WILEY-BLACKWELL

#### Titles

2011

337

28.23

ISO: CA-Cancer J. Clin. JCR Abbrev: CA-CANCER J CLIN

308

38.39

2009

267

47.20

2010

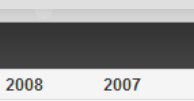

193

61.25

(i)

÷.

11 -66.! \*

2006

| Rank |  |
|------|--|
|      |  |
|      |  |

#### #Cites from 2013 Cumulative % **Cited Journal Data**

#### **Citing Journal Data**

Box Plot

**Journal Relationships** 

검색한 저널에서 발표된 논문들이 가장많이 인용한 논문들이 분포하고 있는 저널을 보여줍니다.

예를 들어, 상단의 "CA-A CANCER.."에서 현재 JCR year(Ex. 2013년)에 발표된 논문의 경우, J CLIN ONCOL 저널의 논문들을 가장 많이 인용한 것으로 나타납니다. 이를 통해 검색한 저널이 가장 많이 연구정보를 제공받고 있는 저널이 어디인지를 파악할 수 있고, 이 저널의 연구가 어떤 저널의 연구내용에 영향을 많이 받고, 관계를 가깝게 갖고 있는 지 파악할 수 있습니다.

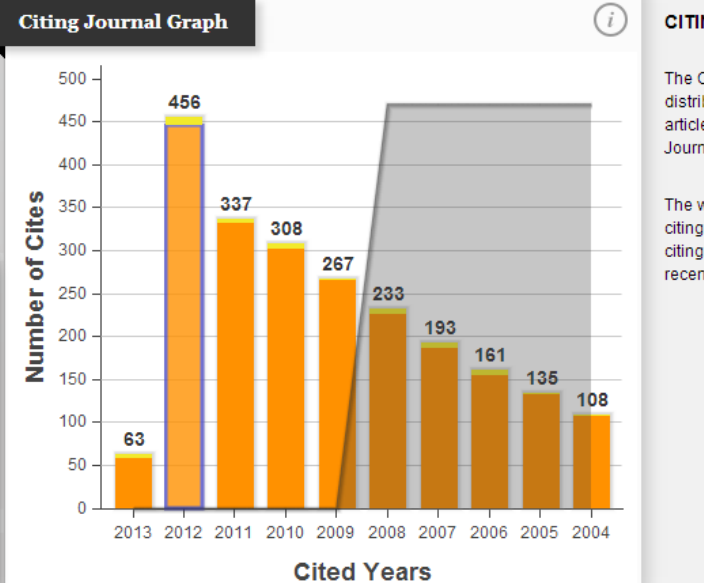

2013

63

2.08

Citing Year

**Citing Journal Data** 

2012

456

17.12

#### CITING JOURNAL GRAPH

233

54.88

The Citing Journal Graph shows the distribution by citing year of citations to articles published in journals in the Journal in the JCR year.

The white/grey division indicates the citing half-life (if < 10.0). Half of the citing articles were published more recently than the citing half-life.

(i)

|   |    | Impact  | Cited Journal        | All Yrs 🔻 | 2013 | 2012 | 2011 | 2010 | 2009 |
|---|----|---------|----------------------|-----------|------|------|------|------|------|
|   | 1  |         | ALL Journals         | 3,032     | 63   | 456  | 337  | 308  |      |
| _ | 2  |         | ALL OTHERS (477)     | 477       | 8    | 67   | 70   | 49   |      |
|   | 3  | 17.960  | J CLIN ONCOL         | 212       | 7    | 31   | 19   | 27   |      |
|   | 4  | 4.901   | CANCER-AM CANCER     | 102       | 4    | 14   | 7    | 6    |      |
|   | 5  | 54.420  | NEW ENGL J MED       | 73        | 0    | 14   | 9    | 4    |      |
|   | 6  | 15.161  | JNCI-J NATL CANCER I | 71        | 0    | 5    | 9    | 4    |      |
|   | 7  | 162.500 | CA-CANCER J CLIN     | 61        | 4    | 10   | 4    | 6    |      |
|   | 8  | 30.387  | JAMA-J AM MED ASSOC  | 55        | 1    | 4    | 7    | 3    |      |
|   | 9  | 6.578   | ANN ONCOL            | 42        | 3    | 13   | 6    | 1    |      |
|   | 10 | 5 007   |                      | 40        | 0    | 2    | 4    | 2    |      |

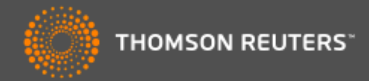

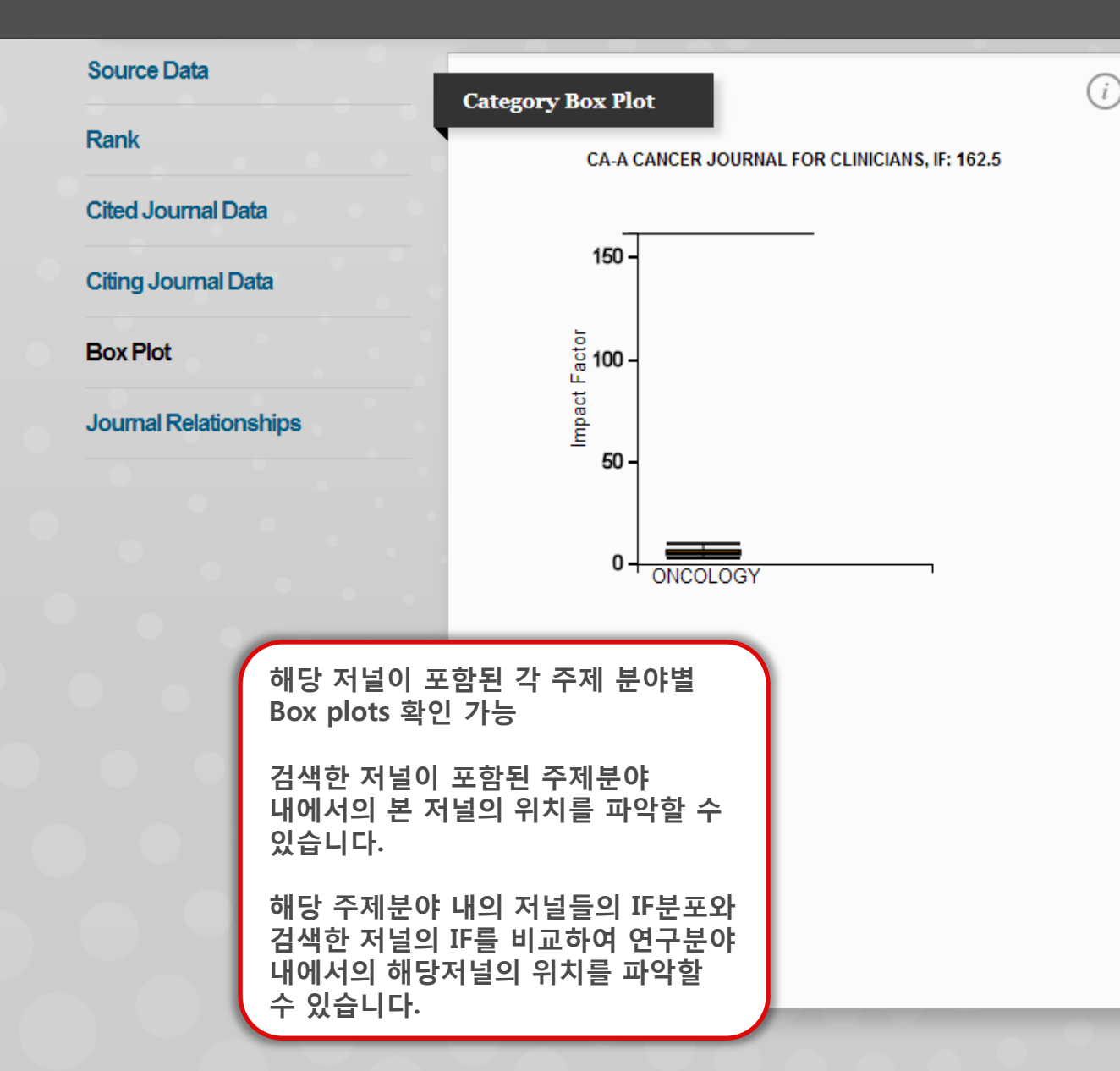

#### **Category Box Plot**

The category box plot depicts the distribution of Impact Factors for all journals in the category. The horizontal line that forms the top of the box is the 75th percentile (Q1). The horizontal line that forms the bottom is the 25th percentile (Q<sub>3</sub>). The horizontal line that intersects the box is the median Impact Factor for the category. Horizontal lines above and below the box, called whiskers, represent maximum and minimum values. The top whisker is the smaller of the following two values: the maximum Impact Factor (IF) Q<sub>1</sub> IF + 3.5(Q<sub>1</sub> IF - Q<sub>3</sub> IF) The bottom whisker is the larger of the following two values: the minimum Impact Factor (IF) Q<sub>1</sub> IF - 3.5(Q<sub>1</sub> IF - Q<sub>3</sub> IF) Box Plots are provided for the current JCR year for each of the categories in which the journal is indexed.

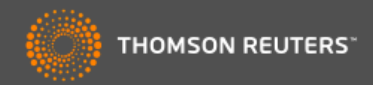

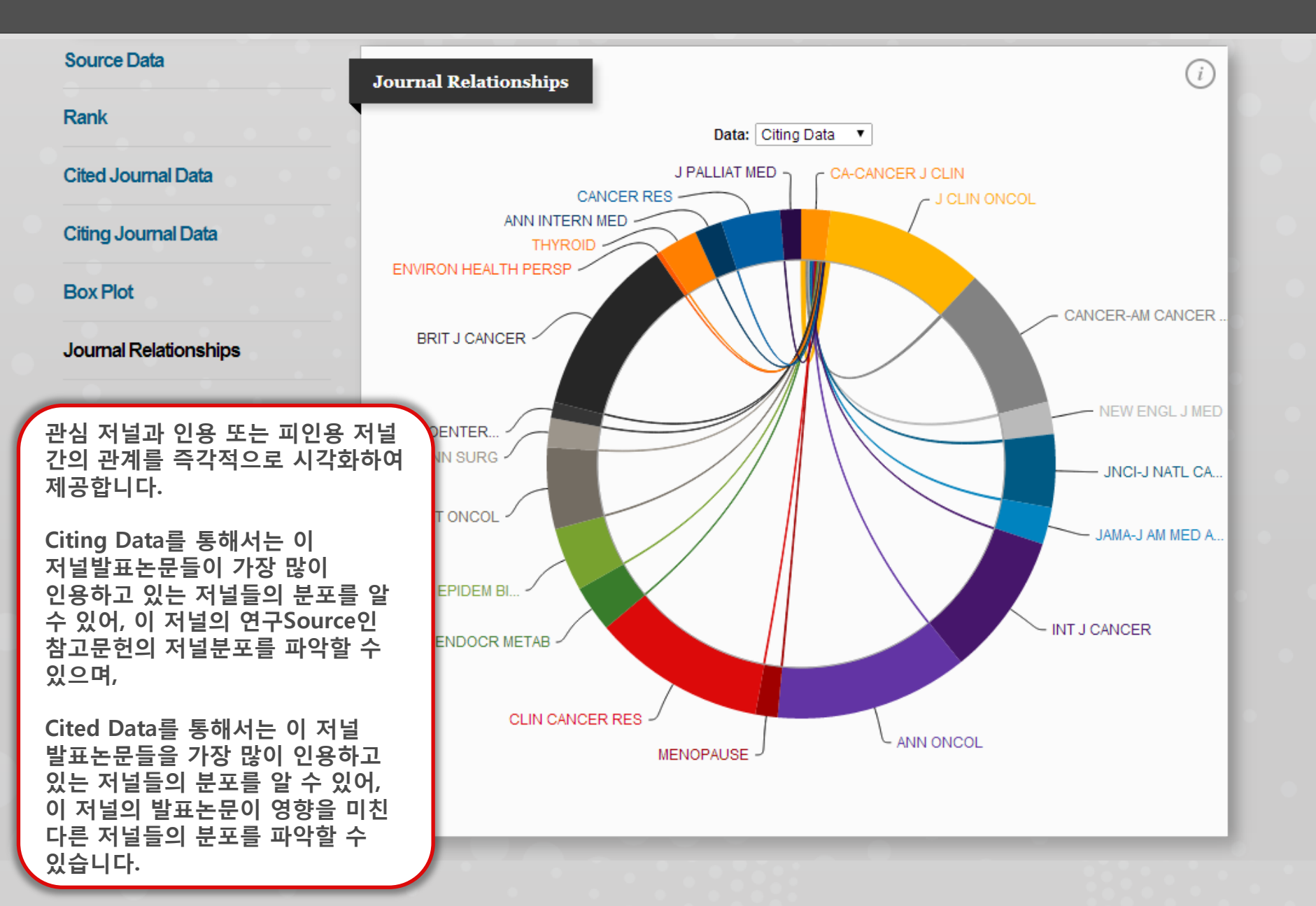

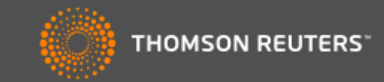

| Go to Journal Profile                                                                                                    | Journals By Rank Categories By Rank                                                                                                    |                                                                                                    |
|----------------------------------------------------------------------------------------------------|----------------------------------------------------------------------------------------------------|----------------------------------------------------------------------------------------------------|
| Master Search                                                                                                    | Journal Titles Ranked by Impact Factor                                                                                                    | Hide Visualization —                                                                                                    |
| Compare Journals                                                                                                    |                                                                                                    | OHYS                                                                                                    |
| /iew Title Changes                                                                                                    | Compare Journal 기능을 활용하여<br>2개 또는 그 이상의 저널 간 직접                                                                                                    | AT GENET<br>OL                                                                                                    |
| elect Journals                                                                                                    | 비교 가능                                                                                                    |                                                                                                    |
| Select Categories                                                                                                    |                                                                                                    | PHYSIOL REV<br>PROG POLYM SCI                                                                                                    |
| Select JCR Year                                                                                                    | NATURE NAT I                                                                                                    | NANOTECHNOL                                                                                                    |
| 2013 💌                                                                                                    | NATIMED                                                                                                    | NEW ENGLIJMED                                                                                                    |
|                                                                                                    | NAT REV DRUG DISCOV                                                                                                    | NAT REV GENET                                                                                                    |
| SCIE SSCI                                                                                                    | NATREVEANCE                                                                                                    | R J CLIN                                                                                                    |
| SCIE 🗹 SSCI<br>Category Schema                                                                                                    | NATREVBANCE                                                                                                    | RER J CLIN                                                                                                    |
| SCIE SSCI<br>Category Schema<br>Web of Science                                                                                                    | MATREV DANCE<br>                                                                                                    | isting List Customize Indicators                                                                                                    |
| SCIE SSCI<br>Category Schema<br>Web of Science                                                                                                    | Imate Rev Dance       Imate Rev Dance       Imat                                                                                                    | tisting List Customize Indicators<br>nal<br>act Score                                                                                                    |
| Sciect Edition Science Science     | Image: NAT Rev DANCE         Image: NAT Rev DANCE         Image: NAT Rev DANCE         Image: Nat Rev DANCE         Compare Selected Journals       Add Journals to New or Ex         Image: Nat Rev DANCE       Journal Title         Full Journal Title       Total Cites       Journal Title         Image: Nat Rev DANCE       Image: Nat Rev DANCE       Journal Title         Image: Nat Rev Dance       Journal Title       Total Cites       Journal Title         Image: Nat Rev Dance       Image: Nat Rev Dance       Journal Title       Journal Total Cites       Journal Title         Image: Nat Rev Dance       Nat Rev Dance       Image: Nat Rev Dance       Journal Title       Journal Total Cites       Journal Title         Image: Nat Rev Dance       Nat Rev Dance       Image: Nat Rev Dance       Journal Title       Journal Total Cites       Journal Title         Image: Nat Rev Dance       Nat Rev Dance       Journal Title       Total Cites       Journal Title         Image: Nat Rev Dance       Nat Rev Dance       Journal Title       Total Cites       Journal Title         Image: Nat Rev Dance       Nat Rev Dance       Nat Rev Dance       Journal Title       Total Cites       Journal Title         Image: Nat Rev Dance       Nat Rev Dance       Nat Rev Dance       N                                                                                                    | tisting List Customize Indicators<br>nal<br>act Score<br>12.500 0.06030                                                                                                    |
| SCIE SSCI<br>Category Schema<br>Web of Science Science Sci | Image: NAT Rev DANCE         Image: Nat Rev DANCE         Image: Nat Rev DANCE         Compare Selected Journals       Add Journals to New or Ex         Image: Nat Rev Dance       Journal Title         Full Journal Title       Total Cites       Journal Title         Image: New England JOURNAL FOR       16,130       16         Image: New England JOURNAL OF       257,469       5                                                                                                    | tisting List Customize Indicators<br>nal<br>act Score<br>22.500 0.06030<br>44.420 0.65797                                                                                                    |
| SCIE SSCI<br>Category Schema<br>Web of Science Science Sci | Image: NAT Rev DANCE         Image: Nat Rev DANCE         Compare Selected Journals       Add Journals to New or Ex         Full Journal Title       Total Cites       Journal Timp Factor         Image: Image: Im | List         Customize Indicators           mal<br>act<br>r         Eigenfactor<br>Score            i2.500         0.06030            i4.420         0.65797            i5.661         0.21741                                   |
| Sciect Edition Science Science UIF Quartile Science Science Sc     | Image: NAT Rev DANCE         Image: Nat Rev DANCE         Compare Selected Journals       Add Journals to New or Ex         Full Journal Title       Total Cites       Journal Title         1       CA-A CANCER JOURNAL FOR       16,130       16         2       NEW ENGLAND JOURNAL OF       257,469       55         3       CHEMICAL REVIEWS       124,463       4         4       REVIEWS OF MODERN PHYSICS       37,647       4                                                                                                    | List         Customize Indicators           mal<br>act<br>r         Eigenfactor<br>Score            22.500         0.06030            44.420         0.65797            55.661         0.21741            22.860         0.12864 |
| Select Publisher Select Country/Territory mpact Factor Range to Clear Submit                                                                                                    | Image: NAT REV DANCE         Image: NAT REV DANCE         Image: Nat Rev Dance         Compare Selected Journals       Add Journals to New or Ex         Image: New England Journal Title       Total Cities       Journal Title         1       CA-A CANCER JOURNAL FOR       16,130       16         2       NEW ENGLAND JOURNAL OF       257,469       55         3       CHEMICAL REVIEWS       124,463       4         4       REVIEWS OF MODERN PHYSICS       37,647       4         5       NATURE       590,324       4                                                                                                    | List         Customize Indicators           r         Eigenfactor<br>Score                                                                                                    |

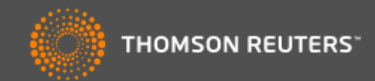

# **Compare Journals**

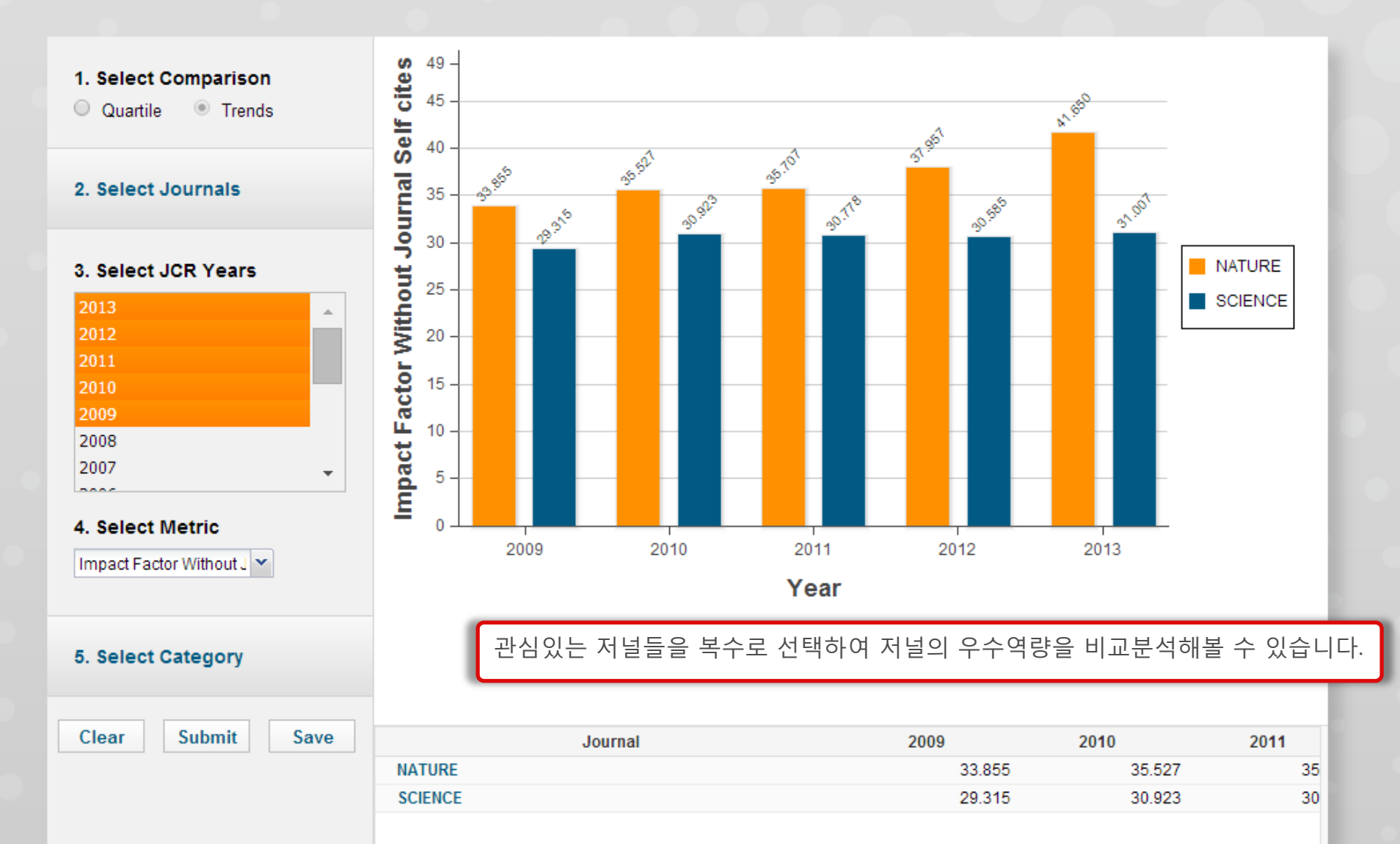

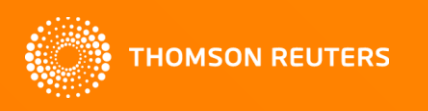

# 무료통화번호 080-010-8100

ts.support.korea@thomsonreuters.com

이용 문의처: Thomson Reuters 한국지사 고객지원센터

# 감사합니다!

# JCR (Journal Citation Report)

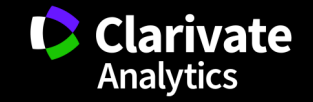

### InCites JCR (Journal Citation Reports) 소개

JCR은 Web of Science CC를 기반으로 하여 저널의 피인용을 기준으로 저널의 성과를 비교/ 분석 할 수 있는 DB로, 매년 새로운 JCR 버전을 발표하고 있음

#### • SCIE + SSCI 에디션으로 구성

- ▶ WoS의 250여개 또는 ESI의 22개 분야
- ▶ 포함 저널수: 11,600여개
- ▶ 최신버전: <u>2017</u> JCR

#### • 저널평가지수 및 분석 제공

- Journal Impact Factor (JIF)
- Eigenfactor Score
- ➢ IF ranking, quartile, percentile
- ▶ Immediacy Index 등

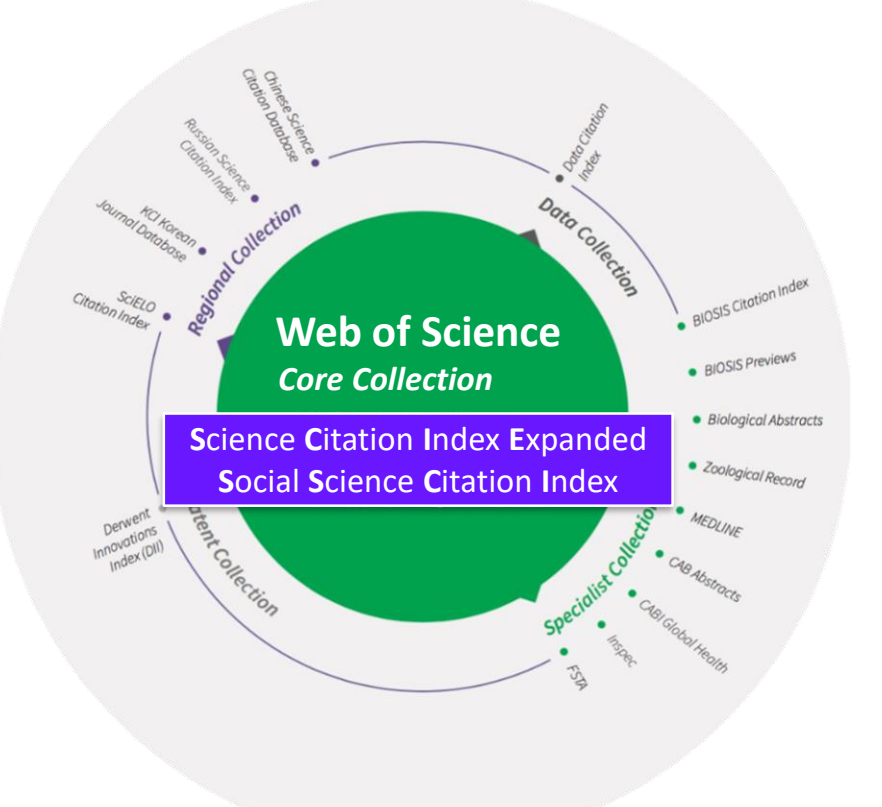

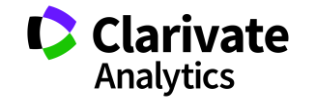

### 사용자 특성에 따른 InCites JCR 활용목적

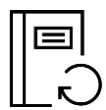

#### 학회 (출판사/ 에디터)

- · 같은 연구분야의 저널들 간의 직접적인 비교분석을 통한 학회 운영 전략수립
- 우리 학회의 저널의 논문들의 피인용 정보를 논문단위로 확인 가능
- 커스텀 저널 리스트를 활용하여 저널의 성과 트래킹 및 트랜드 분석

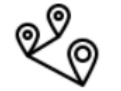

#### 도서관

- 구독 저널의 상대적 비교분석 및 구독 저널 선택을 위한 가이드 데이터로 활용 가능
- 기관의 학과 또는 연구자의 논문 성과를 저널을 기준 분석 및 관리

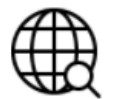

#### 연구자

- 논문 발표를 위한 저널 선정의 전략 수립 기초자료로 활용
- 과제 성과 분석을 위한 논문 개제 저널 분석

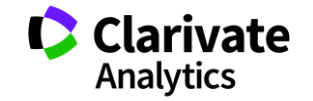

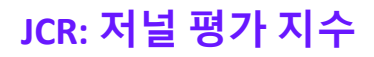

• Impact Factor: JCR 연도 직전의 2년간의 출판물이 인용된 횟수로 저널의 영향력을 나타내는 지수

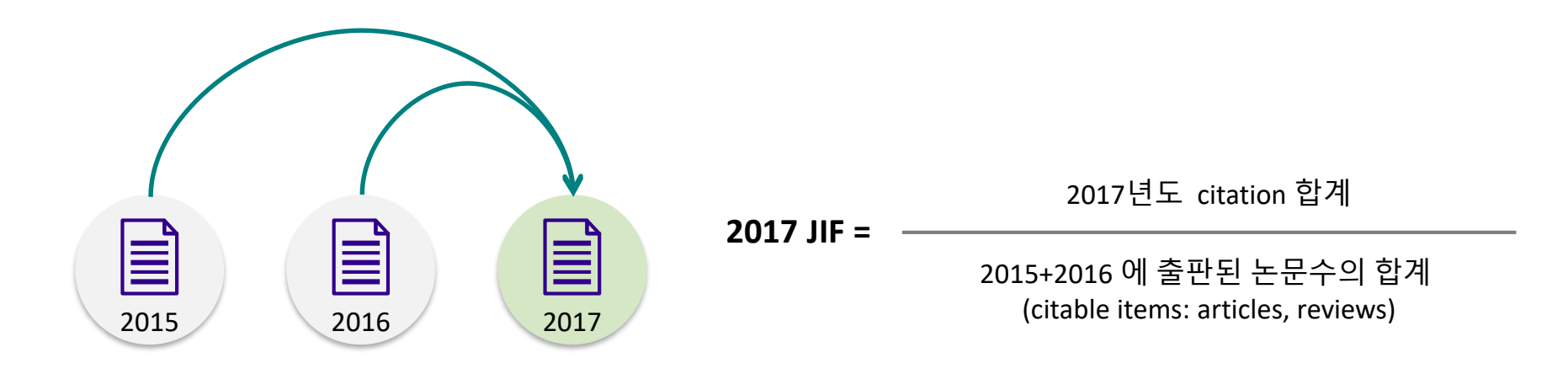

- 5 Year JIF: JCR 연도 직전 5년간의 출판물이 인용된 횟수로 영향력 평가
- Immediacy Index: 논문이 출판된 해에 인용된 article 평균값으로 얼마나 빨리 인용되는지 나타내는 지수
- Eigenfactor Score: 피인용 저널의 영향력에 따라 가중치를 부여한 영향력 평가 지수
   Normalized Eigenfactor Score는 평균값 1이 기준이 되는 지수

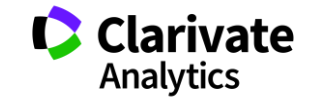

# JCR: 저널검색하기(기본화면)

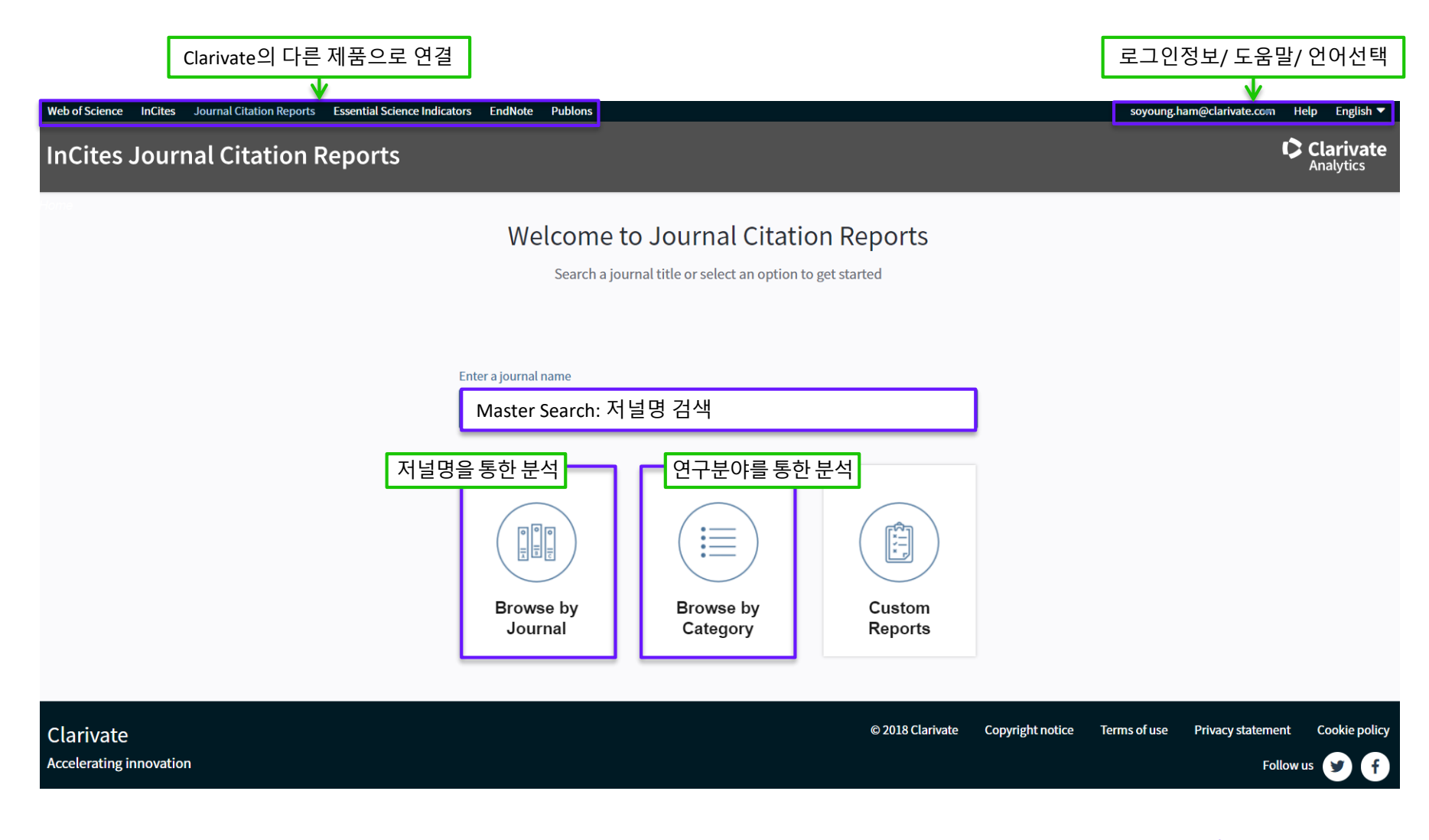

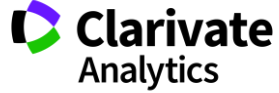

### Browse by Journal: 저널검색하기

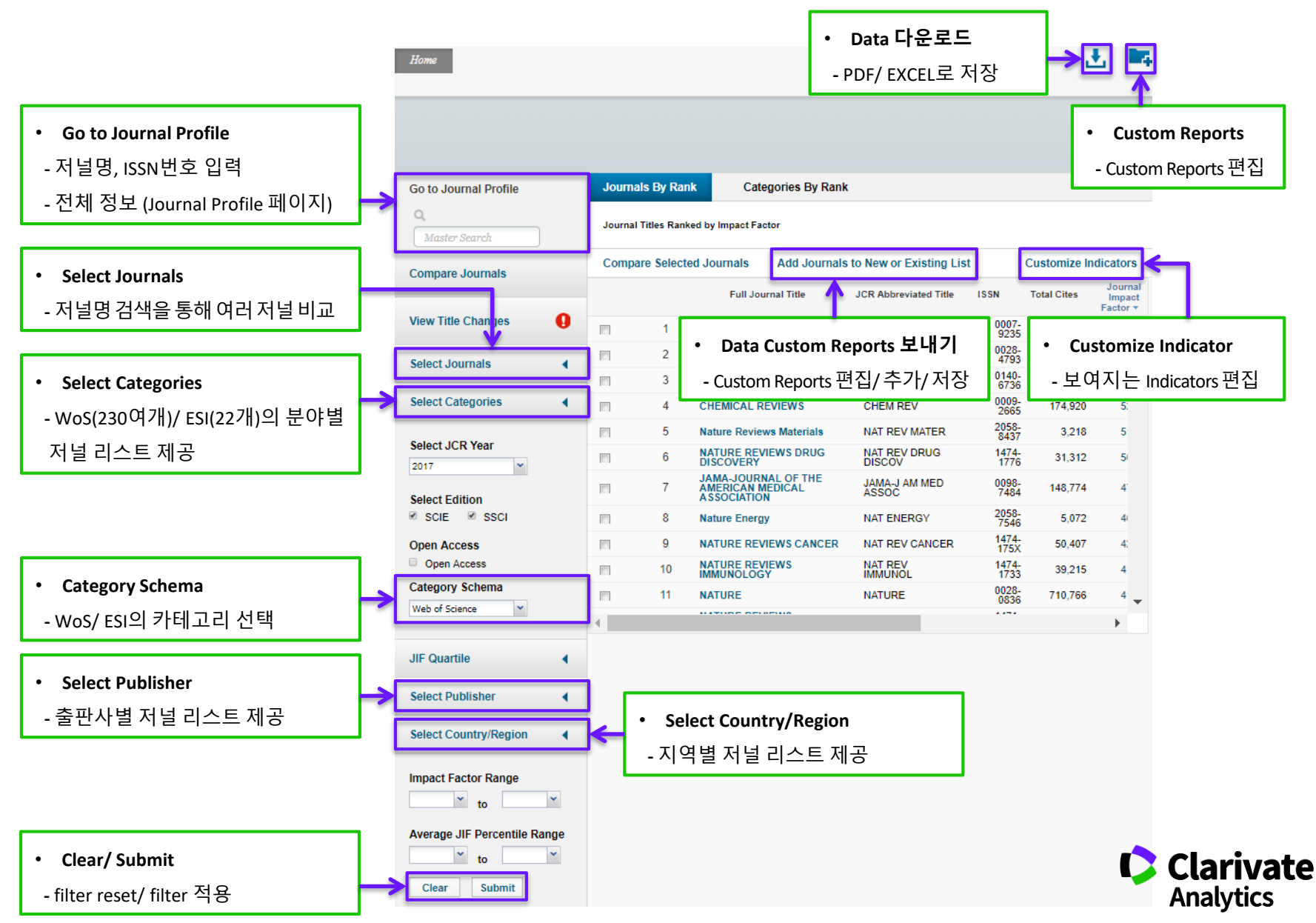

# JCR 을 활용한 분석 1: 연구 분야 별, 연구 성과 별 저널 리스트 검색

- JCR은 WoS/ ESI Category에서 제공하는 연구분야별 저널 리스트를 제공하여 연구자 중심의 저널 검색 가능
- Impact Factor range/ JIF percentile/ 오픈액세스 등의 다양한 조건을 활용하여 저널의 분석과 검색 가능

| Go to Journal Profile                       | Journals                               | By Rar | ık       | Categories By Rank                          |           |                   |              |                    |          |  |  |
|---------------------------------------------|----------------------------------------|--------|----------|---------------------------------------------|-----------|-------------------|--------------|--------------------|----------|--|--|
| Master Search                               | Journal Titles Ranked by Impact Factor |        |          |                                             |           |                   |              |                    |          |  |  |
| Compare Journals                            | Compare                                | Select | ed Jou   | rnals Add Journals to N                     | lew or Ex | kisting List      | Custo        | omize Indic        | ators    |  |  |
| View Title Changes                          | Select<br>All                          |        |          | Customize Indicators                        |           |                   | Impact 🛛     | Immediacy<br>Index | Eigenfa  |  |  |
| ••••••••••••••••••••••••••••••••••••••      |                                        | 1      | NA       | JRE MATERIALS                               |           |                   |              | 11.852             |          |  |  |
| Select Journals                             |                                        | 2      | Na       | JCR Abbreviated Title     Total Citoa       |           | Cited Half-Life   |              | .477               |          |  |  |
| Select Categories                           |                                        | 3      | AD       | Journal Impact Factor                       |           | Eigenfactor So    | ore          | .667               |          |  |  |
|                                             |                                        | 4      | M/<br>EN | Impact Factor without<br>Journal Self Cites |           | Article Influence | e Score      | .917               |          |  |  |
| PHYSICS, APPLIED                            |                                        | 5      | AD       | <ul> <li>✓ 5 Year Impact Factor</li> </ul>  |           | % Articles in C   | itable Items | .119               |          |  |  |
| PHYSICS, ATOMIC,<br>MOLECULAR &<br>CHEMICAL |                                        | 6      | Ad       | Immediacy Index     Citable Items           |           | Average JIF P     | ercentile    | .693               |          |  |  |
| PHYSICS,<br>CONDENSED MATTER                |                                        | 7      | An<br>Ma |                                             | 2,349     | 21.853            | Save         | 222                |          |  |  |
| PHYSICS, FLUIDS & PLASMAS                   |                                        | 8      |          | ACE SCIENCE<br>DRTS                         | 4,543     | 17.800            | 14.479       | 2.714              |          |  |  |
| MATHEMATICAL                                | •                                      | 9      | ADV/     | ANCED FUNCTIONAL                            | 78 965    | 13 325            | 13 274       | 2 961              | <b>↓</b> |  |  |
| Select JCR Year 2017 Select Edition         |                                        |        |          |                                             |           |                   |              |                    |          |  |  |
| SCIE SSCI                                   |                                        |        |          |                                             |           |                   |              |                    |          |  |  |

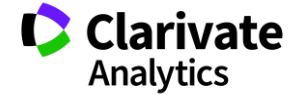

### JCR 을 활용한 분석 2: 저널 세부 정보 (1) – 2018 new

• JCR은 저널의 연도 별 각종 지표 추이, 저널이 속한 연구 분야에서의 위치 (IF 순위, Quartile, Percentile) 정보 제공

|                                                                                     |                                   | 저녁 축판 정보              |
|-------------------------------------------------------------------------------------|-----------------------------------|-----------------------|
| NATURE                                                                              |                                   | TEEL 0-               |
| ISSN: 0028-0836                                                                     | TITLES                            | LANGUAGES             |
| eISSN: 1476-4687                                                                    | ISO: Nature                       | English               |
| NATURE PUBLISHING GROUP                                                             | JCR Abbrev: NATURE                |                       |
| MACMILLAN BUILDING, 4 CRINAN ST, LONDON N1 9XW, ENGLAND                             |                                   |                       |
| ENGLAND                                                                             | CATEGORIES                        | PUBLICATION FREQUENCY |
| ANALYSIS AND AND AN ANALYSIS AND AN ANALYSIS AND ANALYSIS AND ANALYSIS AND AN AN AN | MULTIDISCIPLINARY SCIENCES - SCIE | 51 issues/year        |
| Go to Journal Table of Contents Printable Version                                   |                                   |                       |
| Current Year All years                                                              |                                   |                       |

The data in the two graphs below and in the Journal Impact Factor calculation panels represent citation activity in 2017 to items published in the journal in the prior two years. They detail the components of the Journal Impact Factor. Use the "All Years" tab to access key metrics and additional data for the current year and all prior years for this journal.

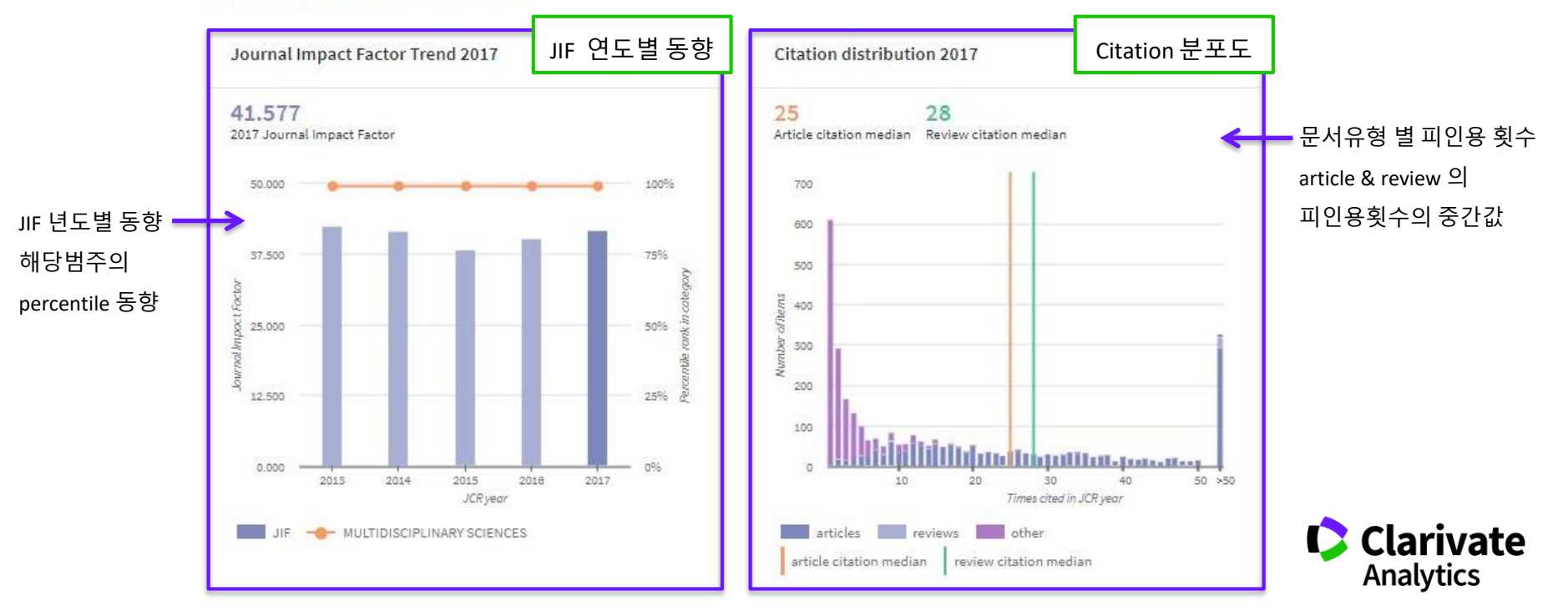

### JCR 을 활용한 분석 2: 저널 세부 정보 (2) – 2018 new

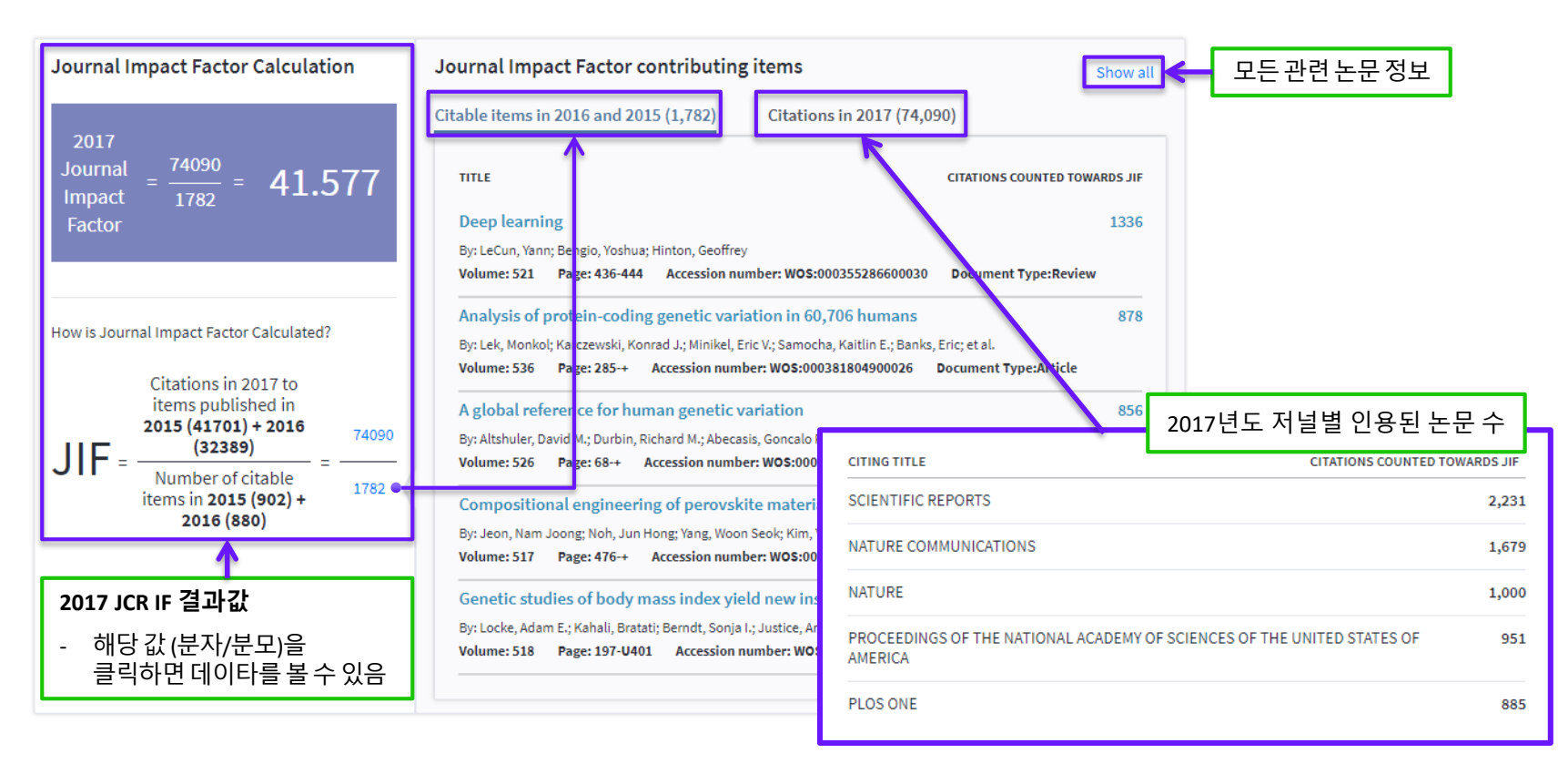

Source data Click here to view Rank, Cited Journal Data, Citing Journal Data, Box Plot, and Journal Relationships

| Journal source data 🚯       |          |         |             |          |                     |
|-----------------------------|----------|---------|-------------|----------|---------------------|
|                             | Articles | Reviews | Combined(C) | Other(O) | Percentage(C/(C+O)) |
| Number in JCR Year 2017 (A) | 802      | 34      | 836         | 1807     | 31%                 |
| Number of References (B)    | 36139    | 3632    | 39771       | 5823     | 87%                 |
| Ratio (B/A)                 | 45.061   | 106.824 | 47.573      | 3.222    |                     |

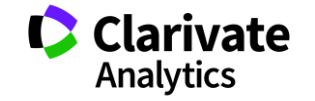

### JCR 을 활용한 분석 2: 저널 세부 정보 (3) 인용한 논문을 통한 연구분야 분석 – 2018 new

#### ■ Web of Science를 활용한 저널을 인용한 논문 분석 및 Data 다운로드 제공

| Showing 13,379 ci                                                                                                    | tations in 2017                                                                   |                                                                                                 |                                                                      |                                             |                                                                                              |                                                         | View                       | in Web of Sc                                 | ience Export                                                 | ×                                                             |
|----------------------------------------------------------------------------------------------------|-----------------------------------------------------------------------------------|-------------------------------------------------------------------------------------------------|----------------------------------------------------------------------|---------------------------------------------|----------------------------------------------------------------------------------------------|---------------------------------------------------------|----------------------------|----------------------------------------------|--------------------------------------------------------------|---------------------------------------------------------------|
| CITING JOURNAL                                                                                                    |                                                                                   |                                                                                                 |                                                                      |                                             |                                                                                              |                                                         |                            |                                              | сіт                                                          | ES                                                            |
| + PHYSICAL REVIEW E                                                                                                    | 3                                                                                 |                                                                                                 |                                                                      |                                             |                                                                                              |                                                         |                            |                                              | 7                                                            | 97                                                            |
| <ul> <li>ADVANCED MATERI.</li> </ul>                                                                                                    | ALS                                                                               |                                                                                                 |                                                                      |                                             |                                                                                              |                                                         |                            |                                              | 4                                                            | 82                                                            |
|                                                                                                    | RIALS & INTERFACES                                                                |                                                                                                 |                                                                      |                                             |                                                                                              |                                                         |                            |                                              | 4                                                            | 22                                                            |
| - NATURE COMMUNI                                                                                                    | CATIONS                                                                           |                                                                                                 | Web of Scier                                                         | nce를 횔                                      | 용한 결과분석                                                                                      |                                                         |                            |                                              | 4                                                            | 01                                                            |
| CITING ARTICLES                                                                                                    |                                                                                   |                                                                                                 |                                                                      |                                             |                                                                                              | J                                                       |                            |                                              |                                                              | Data 다운로드                                                     |
| <ul> <li>Grain bounda<br/>By: Alekseeva,<br/>NATURE COMM</li> </ul>                                                                                                    | ry mediated hydriding ph<br>Svetlana; Fanta, Alice Basto<br>IUNICATIONS Volume: 8 | ase transformations in indivic<br>s da Silva; landolo, Beniamino;<br>Pub ished: 2017 Document T | lual polycrystalline<br>et al.<br>ype: Arti WOS:000396<br>WOS:000398 | metal nan<br>UT<br>5134400008<br>8357200007 | oparticles<br>Autho Vitem Title So<br>Yan, Cong A new view f(CH<br>Li, Fangyu Dynamic Nan AD | ource Titl 💌 Vol<br>IEMICAL SOC<br>DVANCED M/           | un v Issu<br>46 29 14      | Page Ran 💌<br>5 1483-1509<br>4 null          | Publication Dat<br>7/3/2017 12:00<br>11/4/2017 12:00         | 5<br>Publication Ye Document Ty<br>2017 Review<br>2017 Review |
| Web of Science                                                                                                    |                                                                                   |                                                                                                 | wor.ooour                                                            | Clarivate<br>Analytics                      | Gibaud, Tl Filamentous ; JOI<br>Sprakel, Jc Direct Observ PH<br>Zhang, Bo, Satanny, drive DD | IVRNAL OF P                                             | 29 49<br>118 3             | 9 null<br>8 null                             | 13-12-2017 12:00:00<br>23-02-2017 12:00:00                   | 2017 Review<br>2017 Article                                   |
| Results Analysis         Showing 11,366 records for WOS:000396134400008, WOS:000398357200007, WOS:000415841300001, WOS:00039466790012, WOS:00039551140045, WOS:00039551140045, WOS:000391933800001, WOS:000393588400001, WOS:0003945843300001, WOS:0003945841300001, WOS:00039458410045, WOS:00039458400001, WOS:00039458400001, WOS:000394680001, WOS:000394680001, WOS:0003946800001, WOS:0003946800001, WOS:0003946800001, WOS:0003946800001, WOS:0000100000000000000000000000000000000 |                                                                                   |                                                                                                 |                                                                      |                                             | Du, Chrisy Shape-driver PR<br>Ji, Hongm Cymbiola not SC<br>Picot, Oliv Using grapher NA      | ROCEEDINGS<br>ROCEEDINGS<br>CIENTIFIC REF<br>ATURE COMN | 114 20<br>7 null<br>8 null | 0 2462-2467<br>0 E3892-E3899<br>null<br>null | 16-05-2017 12:00:00<br>17-01-2017 12:00:00<br>9/2/2017 12:00 | 2017 Article<br>2017 Article<br>2017 Article<br>2017 Article  |
| Publication Years                                                                                                    | Visualization Treemap                                                             | er of results 10 👻                                                                              | 🕹 Downle                                                             | load Hide                                   | He, Wencl Adhesive Thri AD<br>Yang, Ruig AFM Identific AD<br>Hughes, F Biologically A I Al   | OVANCES IN null<br>OVANCED FU                           | 27 0                       | null<br>5 null<br>8 2059-2067                | 1/1/2017 12:00<br>10/2/2017 12:00<br>28-02-2017 12:00:00     | 2017 Article<br>2017 Article<br>2017 Article                  |
| Document Types Organizations-Enhanced                                                                                                    | 4,687<br>materials science multidisciplinary                                      | 2,695<br>NANOSCIENCE NANOTECHNOLOGY                                                             | 2,132<br>Physics condensed matter                                    | 923<br>Aultidisciplinary<br>Iciences        | Ma, Baojir Prolonged flu NA<br>Paik, Taej Hierarchical N NA<br>Akbarzade Thermal wave RS     | ANOSCALE<br>ANO LETTERS                                 | 9 1<br>17 7 2              | 5 2162-2171<br>3 1387-1394<br>2 13623-13636  | 14-02-2017 12:00:00<br>1/3/2017 12:00<br>1/1/2017 12:00      | 2017 Article<br>2017 Article<br>2017 Article<br>2017 Article  |
| Authors                                                                                                    |                                                                                   |                                                                                                 |                                                                      |                                             | He, Manm Tuning the hi JO<br>Heinz, Hei Nanoparticle SU                                      | URNAL OF N                                              | 5<br>72                    | 7 1423-1429<br>1 Jan-58                      | 21-02-2017 12:00:00<br>1/2/2017 12:00                        | 2017 Article<br>2017 Review                                   |
| Source Titles                                                                                                    |                                                                                   | 2,682<br>Chemistry Multidisciplinary                                                            |                                                                      |                                             | Zhang, Hu Water-based JO<br>Mirzaali, Mimicking th MA                                        | URNAL OF TI                                             | 12 :<br>100 :<br>126 pull  | 5 474-480<br>5 1907-1918<br>207-218          | 1/5/2017 12:00<br>1/5/2017 12:00<br>15-07-2017 12:00:00      | 2017 Article<br>2017 Article<br>2017 Article                  |
| BOOK Series Titles                                                                                                    | 3,138<br>CHEMISTRY PHYSICAL                                                       |                                                                                                 | 671<br>ENERGY FUELS                                                  | 386<br>POLYMER                              | Khorasani On the role of RA<br>Liu, Yanan Synergy of the NA                                  | APID PROTOT<br>ANOSCALE                                 | 23 2<br>9 2                | 2 295-304<br>2 7508-7518                     | 1/1/2017 12:00<br>14-06-2017 12:00:00                        | 2017 Article<br>2017 Article                                  |
| Countries/Regions                                                                                                    |                                                                                   | 2,519<br>PHYSICS APPLIED                                                                        |                                                                      | SCIENCE                                     | Liu, Zengo Functional gr: PR<br>Frolich, Si Uncovering N AD                                  | OGRESS IN N                                             | 88 null<br>19              | 467-498<br>5 null                            | 1/7/2017 12:00<br>1/6/2017 12:00                             | 2017 Review<br>2017 Article                                   |
| Editors<br>Group Authors                                                                                                    |                                                                                   |                                                                                                 | 521<br>Physics multidisciplinary                                     |                                             | Xu, Yuany The Boom in SEI                                                                    |                                                         | 17                         | 5 null                                       | 1/5/2017 12:00                                               | 2017 Review                                                   |
| Editors<br>Group Authors                                                                                                    |                                                                                   |                                                                                                 | 521<br>physics multidisciplinary                                     |                                             | Xu, Yuany The Boom in SEI                                                                    | NSORS                                                   | 17                         | 5 null                                       | 1/5/2017 12:00                                               |                                                               |

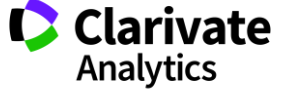

### JCR 을 활용한 분석 2: 저널 세부 정보 (4)

#### NATURE

#### ISSN: 0028-0836

eISSN: 0028-0836 NATURE PUBLISHING GROUP MACMILLAN BUILDING, 4 CRINAN ST,LONDON N1 9XW,ENGLAND ENGLAND

#### Go to Journal Table of Contents

TITLES ISO: Nature JCR Abbrev: NATURE

CATEGORIES

LANGUAGES

51 issues/year

PUBLICATION FREQUENCY

English

MULTIDISCIPLINARY SCIENCES - SCIE

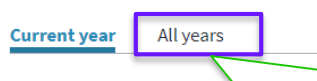

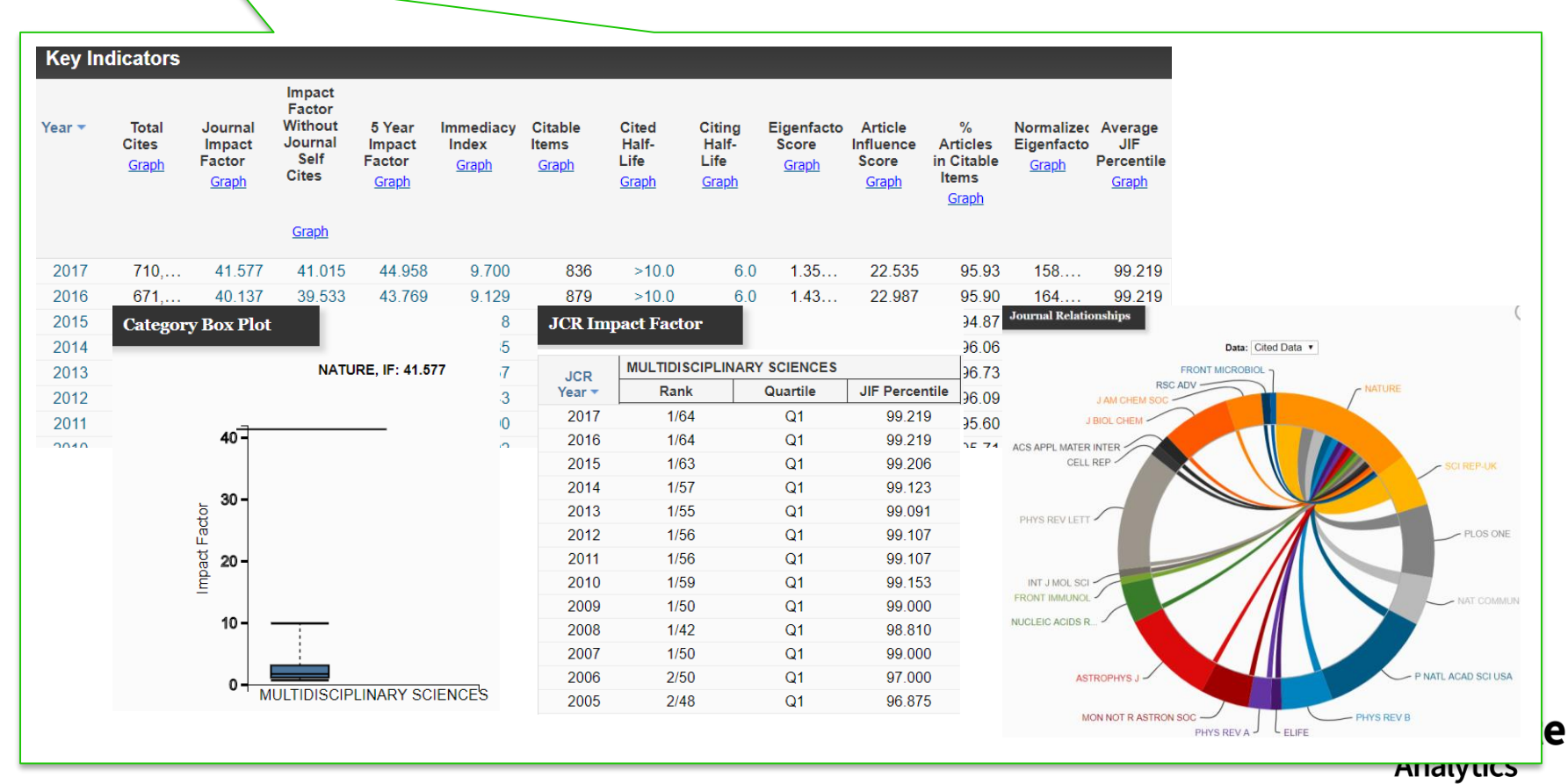

## JCR의 유용한 기능 3 : Eigenfactor Score, Immediacy Index 등 효과적인 Indicators

| Indicator                    | 의미                                          |
|------------------------------|---------------------------------------------|
| Immediacy Index              | 논문이 출판된 해에 인용된 article 평균값                  |
| Eigenfactor Score            | 피인용 저널의 영향력에 따라 가중치를 부여한 영향력 평가 지수          |
| Normalized Eigenfactor Score | Eigenfactor Score의 평균값을 1로 했을 때 상대적인 값을 나타냄 |

#### **예시:** <u>Physics: Condensed Matter</u> 분야의 저널

| Full Journal Title                              | Total<br>Cites | Journal<br>Impact<br>Factor <del>•</del> | Immediacy<br>Index | Eigenfactor<br>Score | Normalized<br>Eigenfactor |                                                                   |
|-------------------------------------------------|----------------|------------------------------------------|--------------------|----------------------|---------------------------|-------------------------------------------------------------------|
| NATURE MATERIALS                                | 92,291         | 39.235                                   | 11.852             | 0.19500              | 22.72720                  |                                                                   |
| ADVANCES IN PHYSICS                             | 5,747          | 30.917                                   | 2.667              | 0.00504              | 0.58785                   |                                                                   |
| ADVANCED MATERIALS                              | 190,           | 21.950                                   | 5.119              | 0.36530              | 42.57620                  |                                                                   |
| Advanced Energy<br>Materials                    | 34,218         | 21.875                                   | 4.693              | 0.09987              | 11.64010                  | • JIF 21의 값을 가지는 저널<br>- JIF/ Immediacy Index/ Eigenfactor Score를 |
| Annual Review of<br>Condensed Matter<br>Physics | 2,349          | 21.853                                   | 6.222              | 0.01294              | 1.50856                   | 비교하여 전략적인 저널 선택                                                   |

- Advanced Matters/ Advanced Evergy Materials/ Annual Review of Condensed Matter Physics의 세 저널을 비교
- JIF/ Eigenfactor Score의 값을 비교하였을 때, Advanced Materials 저널이 가장 영향력이 있음을 알 수 있음
- 그러나 Immediacy Index의 값은 Annual Review of Condensed Matter Physics로 논문 발표 후 빠른 시일내에 피인용 지수를 높일 수 있을 것으로 기대됨
   Clarivate

Analytics

### JCR을 활용한 분석 4: Compare Journals (Trends)

다양한 지표들을 활용해 저널들의 성과 추이를 분석할 수 있는 기능도 제공하고 있어. 선택한 저널이 꾸준하고 안정적인 피인용 성과를 보유하고 있는지, 혹은 성장세/하강세에 접어들었는지 등을 확인 가능

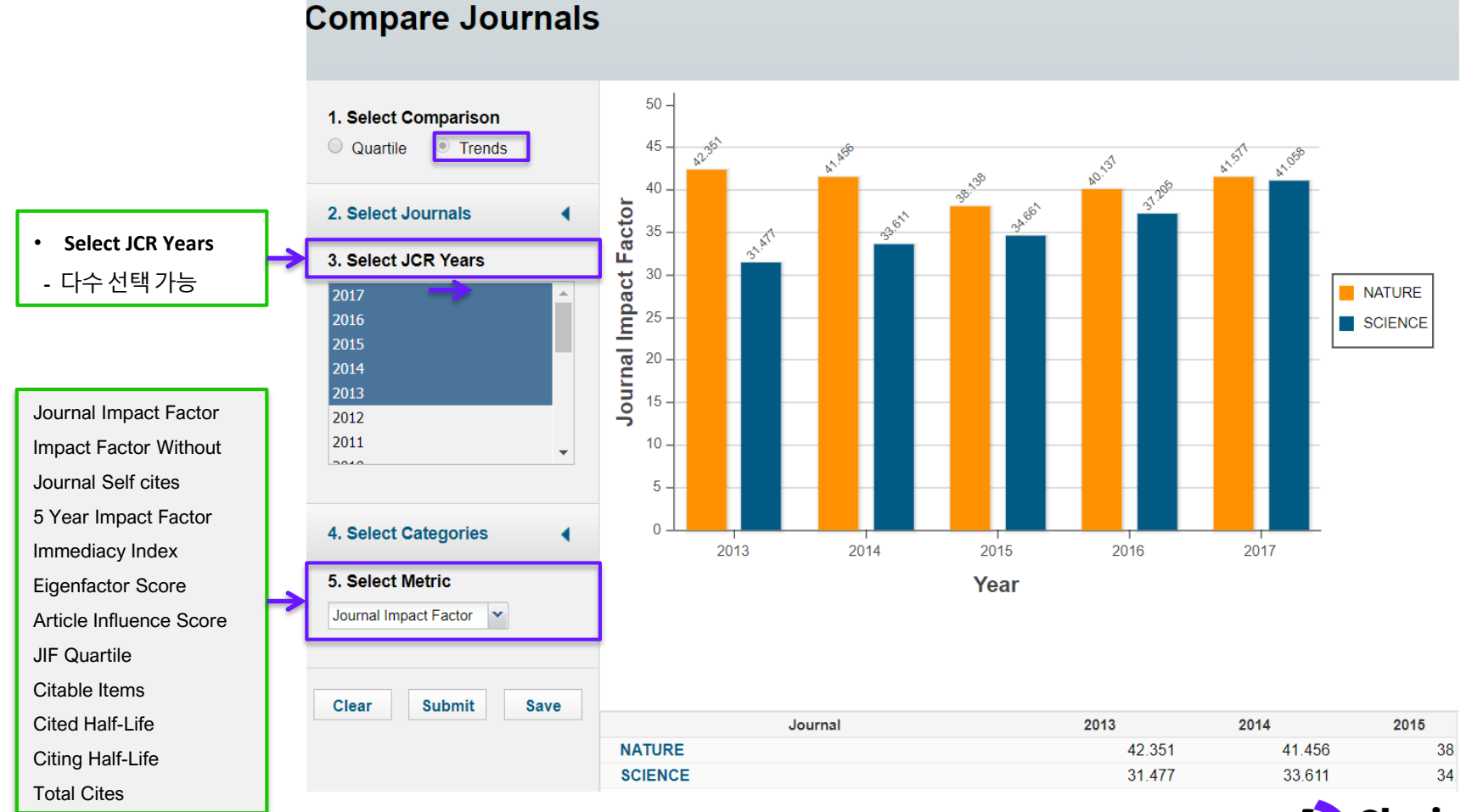

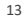

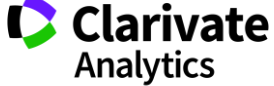

# JCR 등록하기

◆ 도서관 홈페이지 → 학술 DB → JCR의 경로로 접속가능 (일부기관 제외)

| Web of Science InCites Journal Citat                                               | ion Reports Essential Science Indicators                                                                                                    | EndNote P  | ublons                                          | Sign in 👻 Help         | English 🔻                 |
|------------------------------------------------------------------------------------|----------------------------------------------------------------------------------------------------|------------|-------------------------------------------------|------------------------|---------------------------|
| InCites Journal Cita                                                               | tion Reports                                                                                                    |            | 1 R                                             | gn In<br>Prister       | <b>arivate</b><br>alytics |
| L abrille                                                                          |                                                                                                    |            |                                                 |                        |                           |
| V                                                                                  | velcome to Journa                                                                                                    | l Citatio  | п керс 👗 ч                                      | og Out                 |                           |
| User Registration                                                                  |                                                                                                    | ption to   | get started                                     |                        |                           |
| Email Address<br>soyoungikorea@gmail.com                                           | •                                                                                                    |            | User Registration                               | 1 2                    |                           |
| First Name                                                                         |                                                                                                    |            | To start the registration p your email address. | rocess, please provide |                           |
| Last Name                                                                          |                                                                                                    |            | Email Address                                   |                        |                           |
| Middle Initial                                                                     |                                                                                                    |            | Retype Email Address                            |                        |                           |
| (optional)<br>New Password                                                         |                                                                                                    |            |                                                 |                        |                           |
| Retype Password                                                                    | Password must be at least 8 characters and conta<br>- at least one numeral: 0-9<br>- at least one alpha character<br>- at least one symbol: 1 @ # \$ % ^ * ( ) ~ `{}[]] {8 | ain<br>& _ | Continue                                        | ancel                  |                           |
| Primary Role                                                                       | Example: 1sun%moon                                                                                                    |            |                                                 |                        |                           |
| Select Role   Subject Area                                                         |                                                                                                    |            |                                                 |                        |                           |
| Select Subject Area                                                                |                                                                                                    |            | Custom                                          |                        |                           |
| Pereive training materials, notifications, appouncement                            | ints, and other materials by e-mail                                                                                                    |            | Reports                                         |                        |                           |
| <ul> <li>Do not receive training materials, notifications, announcement</li> </ul> | ncements, and other materials by e-mail.                                                                                                    |            |                                                 |                        |                           |
| Continue                                                                           |                                                                                                    |            |                                                 |                        | V                         |
|                                                                                    |                                                                                                    |            |                                                 |                        |                           |

# DEMO

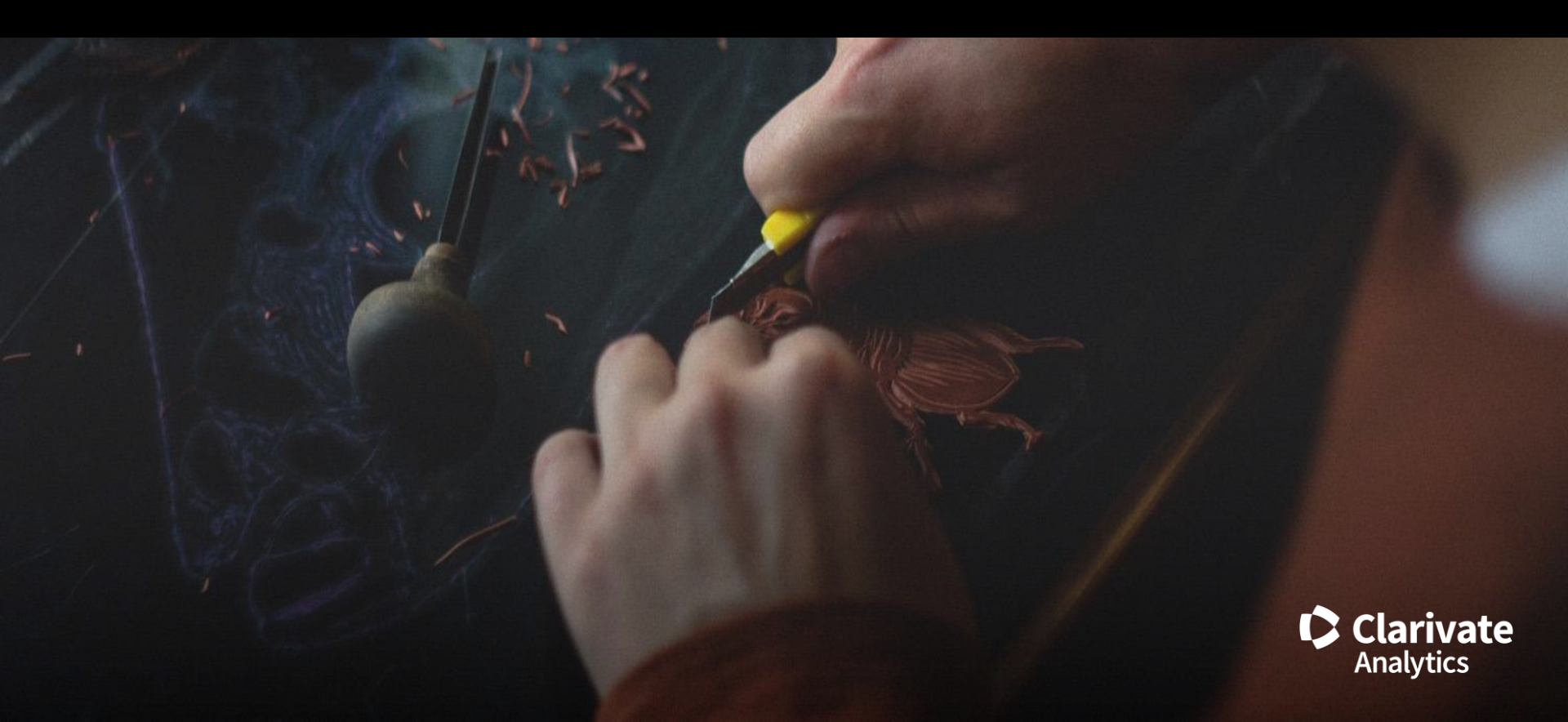

### 고객지원 및 기술지원 문의

EMAIL : <u>ts.support.korea@clarivate.com</u> 무료전화 : 080-822-1479 /유선전화 : 02-3483-4865 팩스 : 02-722-8947

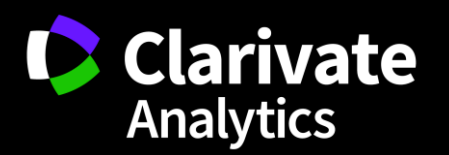